# Configurare II Blocco Di AnyConnect E Nascondere AnyConnect Dall'Elenco Di Installazione Applicazioni Per Windows

# Sommario

Introduzione Prerequisiti **Requisiti** Componenti usati Premesse Configurazione Esempio di rete Configurazione del blocco AnyConnect Programmi di installazione MSI dal terminale del prompt dei comandi di Windows. Opzione Lockdown dell'installazione guidata del pacchetto pre-distribuzione AnyConnect. Configurare per nascondere AnyConnect dall'elenco di Installazione applicazioni Programmi di installazione MSI dal terminale del prompt dei comandi di Windows. Configurazione di AnyConnect Lockdown e della funzione Hide AnyConnect da Add/Remove Program List con ASDM Verifica Confermare che la funzione Lockdown sia abilitata per i moduli AnyConnect installati Verificare che la funzionalità Nascondi dall'elenco dei programmi di aggiunta/rimozione sia abilitata per i moduli AnyConnect installati Risoluzione dei problemi **Bug correlati** Informazioni correlate

Sommario

# Introduzione

In questo documento viene descritto come abilitare i comandi AnyConnect Lockdown e Hide AnyConnect dall'elenco dei programmi di aggiunta/rimozione per i computer Windows.

Contributo di Christian G. Hernandez R, Cisco TAC Engineer.

# Prerequisiti

### Requisiti

Cisco raccomanda la conoscenza dei seguenti argomenti:

- Configurazione di Cisco Adaptive Security Appliance (ASA)
- Configurazione di Cisco AnyConnect

Conoscenze base di Windows

### Componenti usati

Le informazioni fornite in questo documento si basano sulle seguenti versioni software e hardware:

- Cisco ASA versione 9.14.2.13
- Cisco Adaptive Security Device Manager (ASDM) versione 7.14.1
- Cisco AnyConnect versioni 4.9.04053 e 4.9.06037

Le informazioni discusse in questo documento fanno riferimento a dispositivi usati in uno specifico ambiente di emulazione. Su tutti i dispositivi menzionati nel documento la configurazione è stata ripristinata ai valori predefiniti. Se la rete è operativa, valutare attentamente eventuali conseguenze derivanti dall'uso dei comandi.

# Premesse

AnyConnect Lockdown per Windows: Cisco consiglia di concedere agli utenti finali diritti limitati sui Cisco AnyConnect Secure Mobility Client sul loro dispositivo. Se l'utente finale garantisce diritti aggiuntivi, i programmi di installazione possono fornire una funzionalità di blocco che impedisce agli utenti e agli amministratori locali di disattivare o interrompere i servizi AnyConnect.

Per abilitare la funzione AnyConnect Lockdown, sono disponibili tre opzioni:

- 1. I programmi di installazione MSI dal terminale del prompt dei comandi di Windows.
- 2. Opzione di blocco dalla procedura guidata di installazione del pacchetto pre-distribuzione di AnyConnect.
- 3. ASDM Importare un esempio di blocco del programma di installazione per trasformare il file nell'appliance ASA.

Nascondere AnyConnect dall'elenco Installazione applicazioni di Windows: è possibile nascondere i moduli AnyConnect installati dall'elenco Installazione applicazioni nel Pannello di controllo di Windows. Disinstallare un programma.

Per abilitare la funzione Nascondi AnyConnect dall'elenco dei programmi da aggiungere o rimuovere, sono disponibili due opzioni:

- 1. I programmi di installazione MSI dal terminale del prompt dei comandi di Windows.
- 2. ASDM Importare un esempio di file di trasformazioni hide-address del programma di installazione nell'appliance ASA.

# Configurazione

Esempio di rete

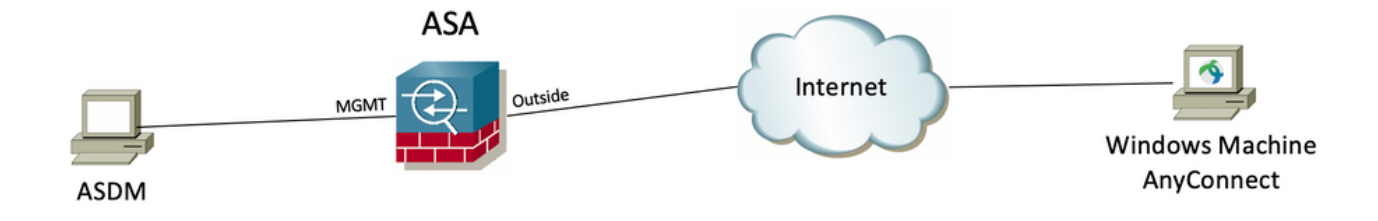

### Configurazione del blocco AnyConnect

Programmi di installazione MSI dal terminale del prompt dei comandi di Windows.

#### Procedura di configurazione

Passaggio 1. Scaricare il file del pacchetto pre-distribuzione di AnyConnect per Windows.

Passaggio 1.1. Accedere alla pagina di download del software Cisco e scaricare la versione di AnyConnect da installare sul computer Windows.

Per questo esempio, scaricare il pacchetto pre-distribuzione di Windows AnyConnect che include il singolo MSI file per la versione 4.9.04053 (anyconnectwin-4.9.04053-predeploy-k9.zip).

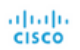

& Events Partners

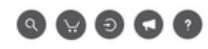

### Software Download

Downloads Home / Security / VPN and Endpoint Security Clients / Cisco VPN Clients / AnyConnect Secure Mobility Client / AnyConnect Secure Mobility Client v4.x / AnyConnect VPN Client Software- 4.9.04053

| Q Search                                          | $\supset$ | AnyConnect Secure Mobility Client                                                                                           | v4.x                                                                                  |                                          |             |
|---------------------------------------------------|-----------|----------------------------------------------------------------------------------------------------|---------------------------------------------------------------------------------------|------------------------------------------|-------------|
| Expand All Collapse All Latest Release 4.10.00093 | ~         | Release 4.9.04053<br>★★★☆☆(1) Write ⊖   Read reviews<br>My Notifications                                                    | Related Links an<br>AnyConnect Ordering (<br>Release Notes for 4.9.0<br>Licensing FAQ | d Documentation<br>Guide<br>04053        |             |
| 4.9.06037                                         |           | AnyConnect 4 9 is available to customers with active AnyConnect Ane                                                         | Plus or VPN Only term/                                                                | contracts. See the AnyConnect Ordering ( | Suide for   |
| All Release                                       | ~         | options. Software Download problems?                                                                                        | , rids of trift only torin,                                                           | contacts, oce the surgeonneet ordening . |             |
| Translations                                      | >         | File Information                                                                                                    | Release Date                                                                          | Size                                     |             |
| ISEComplianceModule AppSelector-2.0               | >         | AnyConnect Pre-Deployment Package (Linux 64-bit)<br>anyconnect-linux64-4,9.04053-predeploy-k9.tar.gz                        | 30-Nov-2020                                                                           | 25.19 MB                                 | <u>+</u> \; |
| Hostscan                                          | >         | Application Programming Interface [API] (Linux 64-bit)<br>anyconnect-linux64-4.9.04053-vpnapi.tar.gz                        | 30-Nov-2020                                                                           | 6.61 MB                                  | <u>+</u> \; |
| Android<br>4.10                                   | >         | AnyConnect Headend Deployment Package (Linux 64-bit)<br>anyconnect-linux64-4.9.04053-webdeploy-k9.pkg                       | 30-Nov-2020                                                                           | 34.49 MB                                 | <u>+</u> \; |
| NVM                                               | >         | AnyConnect Pre-Deployment Package (Mac OS)<br>anyconnect-macos-4.9.04053-predeploy-k9.dmg                                   | 30-Nov-2020                                                                           | 41.44 MB                                 | <u>+</u> \; |
| 4.9                                               | ~         | Application Programming Interface [API] (Mac OS)<br>anyconnect-macos-4.9.04053-vpnapi.tar.gz                                | 30-Nov-2020                                                                           | 33.62 MB                                 | <u>+</u> \; |
| 4.9.05042                                         |           | AnyConnect Headend Deployment Package (Mac OS) 🗃 anyconnect-macos-4.9.04053-webdeploy-k9.pkg                                | 30-Nov-2020                                                                           | 57.16 MB                                 | ± ₩         |
| 4.9.04053                                         |           | Language localization transform Pre-Deployment (Windows)<br>anyconnect-win-4.9.04053-core-vpn-lang-predeploy-k9.zip         | 30-Nov-2020                                                                           | 0.64 MB                                  | <u>+</u> \; |
|                                                   |           | Language localization transform Headend Deployment (Windows)<br>anyconnect-win-4.9.04053-core-vpn-lang-webdeploy-k9.zip     | 30-Nov-2020                                                                           | 0.65 MB                                  | <u>+</u> \; |
|                                                   |           | AnyConnect Pre-Deployment Package (Windows) - includes<br>individual MSI files<br>anyconnect-win-4.9.04053-predeploy-k9.zip | 30-Nov-2020                                                                           | 59.62 MB                                 | ± \;        |

Passaggio 2. Scaricare il file di trasformazione del programma di installazione di AnyConnect per Windows.

2.1 Passare alla pagina di download del software Cisco e scaricare il file delle trasformazioni di AnyConnect Installer per Windows che corrisponde alla stessa versione di AnyConnect da installare sul computer Windows.

Per questo esempio, scaricare il file delle trasformazioni per AnyConnect versione 4.9.04053 (tools-anyconnect-win-4.9.04053-transforms.zip).

Expand All Collapse All

 $\sim$ 

 $\sim$ 

> >

> >

>

>

>

Latest Release

4.10.00093

4.9.06037 All Release Translations ISEComplianceModule AppSelector-2.0 Hostscan Android 4.10 NVM 4.9 4.9.06037 4.9.05042 4.9.04053 Release 4.9.04053 ★★★☆☆(1) Write ♀ | Read reviews ♠ My Notifications

Related Links and Documentation AnyConnect Ordering Guide Release Notes for 4.9.04053 Licensing FAQ

| File Information                                                                                                    | Release Date | Size      |            |
|----------------------------------------------------------------------------------------------------|--------------|-----------|------------|
| AnyConnect Pre-Deployment Package (Linux 64-bit) 🗃<br>anyconnect-linux64-4.9.04053-predeploy-k9.tar.gz                                    | 30-Nov-2020  | 25.19 MB  | <u>+</u> > |
| Application Programming Interface [API] (Linux 64-bit) <sub>⊯</sub><br>anyconnect-linux64-4.9.04053-vpnapi.tar.gz                         | 30-Nov-2020  | 6.61 MB   | <u>+</u> > |
| AnyConnect Headend Deployment Package (Linux 64-bit)<br>myconnect-linux64-4.9.04053-webdeploy-k9.pkg                                      | 30-Nov-2020  | 34.49 MB  | <u>+</u>   |
| AnyConnect Pre-Deployment Package (Mac OS)  myconnect-macos-4.9.04053-predeploy-k9.dmg                                                    | 30-Nov-2020  | 41.44 MB  | <u>+</u>   |
| Application Programming Interface [API] (Mac OS)<br>nyconnect-macos-4.9.04053-vpnapi.tar.gz                                               | 30-Nov-2020  | 33.62 MB  | <u>+</u>   |
| AnyConnect Headend Deployment Package (Mac OS)<br>inyconnect-macos-4.9.04053-webdeploy-k9.pkg                                             | 30-Nov-2020  | 57.16 MB  | <u>+</u> ; |
| .anguage localization transform Pre-Deployment (Windows)<br>nyconnect-win-4.9.04053-core-vpn-lang-predeploy-k9.zip                        | 30-Nov-2020  | 0.64 MB   | <u>+</u>   |
| anguage localization transform Headend Deployment (Windows)<br>inyconnect-win-4.9.04053-core-vpn-lang-webdeploy-k9.zip                    | 30-Nov-2020  | 0.65 MB   | <u>+</u> ; |
| AnyConnect Pre-Deployment Package (Windows) - includes<br>ndividual MSI files<br>nyconnect-win-4.9.04053-predeploy-k9.zip                 | 30-Nov-2020  | 59.62 MB  | <u>+</u> > |
| Application Programming Interface [API] (Windows)<br>nyconnect-win-4.9.04053-vpnapi.zip                                                   | 30-Nov-2020  | 141.06 MB | <u>+</u> ; |
| AnyConnect Headend Deployment Package (Windows)  myconnect-win-4.9.04053-webdeploy-k9.pkg                                                 | 30-Nov-2020  | 67.32 MB  | <u>+</u>   |
| AnyConnect Pre-Deployment Package (Windows 10 ARM64) -<br>ncludes individual MSI files<br>inyconnect-win-arm64-4.9.04053-predeploy-k9.zip | 30-Nov-2020  | 28.84 MB  | <u>+</u> / |
| AnyConnect Headend Deployment Package (Windows 10 ARM64)<br>anyconnect-win-arm64-4.9.04053-webdeploy-k9.pkg                               | 30-Nov-2020  | 36.48 MB  | <u>+</u> \ |
| Profile Editor (Windows)<br>eols-anyconnect-win-4.9.04053-profileeditor-k9.msi                                                            | 30-Nov-2020  | 10.61 MB  | <u>+</u> ; |

Passaggio 3. Decomprimere i file AnyConnect scaricati in cartelle diverse.

Passaggio 3.1 Il file anyconnect-win-4.9.04053-predeploy-k9.zip viene decompresso sul percorso della cartella successiva: C:\Users\calo\Downloads\anyconnect-win-4.9.04053-predeploy-k9.

| I 🖌 🔤 | Ŧ | anyconnect-win-4.9.04053-pr | re |
|-------|---|-----------------------------|----|
|-------|---|-----------------------------|----|

8==

| · -> · 🛧 📙 > T    | 'his PC > Downloads > anyconnect-win-4.9.04053-predeploy-k9 | 5 V                | Search anyconnect- | win-4.9.0 |
|-------------------|-------------------------------------------------------------|--------------------|--------------------|-----------|
| 🖈 Quick access    | Name                                                        | Date modified      | Туре               | Size      |
| • • • • • •       | Profiles                                                    | 5/3/2021 4:48 PM   | File folder        |           |
|                   | Setup                                                       | 5/3/2021 4:48 PM   | File folder        |           |
| 💻 This PC         | anyconnect-win-4.9.04053-amp-predeploy-k9                   | 11/19/2020 4:21 AM | Windows Installer  | 2,544 K   |
| Desktop           | anyconnect-win-4.9.04053-core-vpn-predeploy-k9              | 11/19/2020 4:57 AM | Windows Installer  | 15,447 k  |
| Documents         | 🛃 anyconnect-win-4.9.04053-dart-predeploy-k9                | 11/19/2020 4:58 AM | Windows Installer  | 4,728 1   |
| - Downloads       | 😽 anyconnect-win-4.9.04053-gina-predeploy-k9                | 11/19/2020 4:58 AM | Windows Installer  | 2,826 1   |
| Music             | 🛃 anyconnect-win-4.9.04053-iseposture-predeploy-k9          | 11/19/2020 4:30 AM | Windows Installer  | 3,207 K   |
| J Music           | 🛃 anyconnect-win-4.9.04053-nam-predeploy-k9                 | 11/19/2020 4:24 AM | Windows Installer  | 6,281 8   |
| Pictures          | 🛃 anyconnect-win-4.9.04053-nvm-predeploy-k9                 | 11/19/2020 4:50 AM | Windows Installer  | 6,768 1   |
| Videos            | 🛃 anyconnect-win-4.9.04053-posture-predeploy-k9             | 11/19/2020 4:27 AM | Windows Installer  | 10,733 8  |
| 🏪 Local Disk (C:) | 🛃 anyconnect-win-4.9.04053-umbrella-predeploy-k9            | 11/19/2020 4:53 AM | Windows Installer  | 3,928 1   |
| A Network         | 🛃 anyconnect-win-4.9.04053-websecurity-predeploy-k9         | 11/19/2020 4:45 AM | Windows Installer  | 2,974 8   |
| - Network         | install                                                     | 5/15/2021 12:00 AM | Text Document      | 463 1     |
| 🔩 Homegroup       | 🚯 Setup                                                     | 11/19/2020 4:47 AM | Application        | 958 K     |
|                   | setup                                                       | 11/19/2020 4:06 AM | HTML Application   | 22 K      |

1.0

15 items

Fase 3.2 The tools-anyconnect-win-4.9.04053-transforms.zipil file viene decompresso nel percorso successivo della cartella: C:\Users\calo\Downloads\toolsanyconnect-win-4.9.04053-transforms.

| → ~ ↑           | This PC > Downloads > tools-anyconnect-win-4.9.04053-transforms | ~ 0                                    | Search tools-an | yconnect-win 🖇 |
|-----------------|-----------------------------------------------------------------|----------------------------------------|-----------------|----------------|
| Quick access    | Name                                                            | Date modified                          | Туре            | Size           |
| OneDrive        | anyconnect-win-hide-addremove-display.mst                       | 11/19/2020 5:03 /                      | AM MST File     | 151            |
| This PC         | anyconnect-win-lockdown.mst                                     | 11/19/2020 5:03 /                      | AM MST File     | 32             |
| Desktop         | anyconnect-win-disable-customer-experience-feedback.mst         | 11/19/2020 5:03                        | MM MST File     | 32             |
| Documents       | anyconnect-win-enablefips.mst                                   | 11/19/2020 5:03                        | AM MST File     | 15             |
| Downloads       | anyconnect-win-gui-desktop-shortcut.mst                         | 11/19/2020 5:03                        | AM MST File     | 32             |
| Music           | anyconnect-win-reset-adapter-mtu.mst                            | 11/19/2020 5:03 /<br>11/19/2020 5:03 / | M MST File      | 32             |
| Pictures        | vpngina_anyconnect-win-reboot-reallysuppress.mst                | 11/19/2020 5:03                        | AM MST File     | 32             |
| Videos          |                                                                 |                                        |                 |                |
| Local Disk (C:) |                                                                 |                                        |                 |                |
| Network         |                                                                 |                                        |                 |                |
| 6 Homegroup     |                                                                 |                                        |                 |                |
|                 |                                                                 |                                        |                 |                |

Passaggio 4. Copiare e incollare il file di trasformazione dei blocchi di AnyConnect nella stessa cartella dei file del programma di installazione di AnyConnect MSI.

Passaggio 4.1 Dalla cartella tools-anyconnect-win-4.9.04053-transforms, copiare il file \_anyconnect-win-lockdown.mst lockdown lo trasforma e lo incolla nella cartella anyconnect-win-4.9.04053-predeploy-k9, come segue.

| File Home Share          | View                                               |                    | ~ (               |
|--------------------------|----------------------------------------------------|--------------------|-------------------|
| ← → ~ ↑ 📙 « Do           | w > anyconnect-win-4.9.04053-predeploy-k9 v        | Search anyconne    | ct-win-4.9.0 ,    |
| 📌 Quick access           | Name                                               | Date modified      | Туре              |
| <b>0</b>                 | Profiles                                           | 5/3/2021 4:48 PM   | File folder       |
| CneDrive                 | Setup                                              | 5/3/2021 4:48 PM   | File folder       |
| 💻 This PC                | anyconnect-win-lockdown.mst                        | 11/19/2020 5:03 AM | MST File          |
| Desktop                  | 😼 anyconnect-win-4.9.04053-amp-predeploy-k9        | 11/19/2020 4:21 AM | Windows Installer |
| Documents                | 😼 anyconnect-win-4.9.04053-core-vpn-predeploy-k9   | 11/19/2020 4:57 AM | Windows Installer |
| - Downloads              | 😼 anyconnect-win-4.9.04053-dart-predeploy-k9       | 11/19/2020 4:58 AM | Windows Installer |
| - Dowinioads             | 😼 anyconnect-win-4.9.04053-gina-predeploy-k9       | 11/19/2020 4:58 AM | Windows Installer |
|                          | 😼 anyconnect-win-4.9.04053-iseposture-predeploy-k9 | 11/19/2020 4:30 AM | Windows Installer |
| Pictures                 | 😼 anyconnect-win-4.9.04053-nam-predeploy-k9        | 11/19/2020 4:24 AM | Windows Installer |
| 🚪 Videos                 | 😼 anyconnect-win-4.9.04053-nvm-predeploy-k9        | 11/19/2020 4:50 AM | Windows Installer |
| 🏪 Local Disk (C:)        | 😼 anyconnect-win-4.9.04053-posture-predeploy-k9    | 11/19/2020 4:27 AM | Windows Installer |
| A Network                | 🛃 anyconnect-win-4.9.04053-umbrella-predeploy-k9   | 11/19/2020 4:53 AM | Windows Installer |
| - Network                | 🛃 anyconnect-win-4.9.04053-websecurity-predeploy   | 11/19/2020 4:45 AM | Windows Installer |
|                          | install                                            | 5/14/2021 7:48 PM  | Text Document     |
|                          | 🚯 Setup                                            | 11/19/2020 4:47 AM | Application       |
|                          | m setup                                            | 11/19/2020 4:06 AM | HTML Application  |
|                          | <                                                  |                    |                   |
| 16 items 1 item selected | 14.5 KB                                            |                    | 833 E             |

×

Passaggio 6. Installare i moduli AnyConnect con il file di trasformazione dei blocchi.

Passaggio 6.1 I Installare tutti i moduli AnyConnect richiesti con il comando MSI installer successivo che punti al file del modulo .msi di AnyConnect e al file di trasformazione **\_anyconnect-win-lockdown.mst** lockdown.

Nota:L'impostazione del valore LOCKDOWN su "1" abilita la funzione di blocco per il modulo AnyConnect.

Nota: Cisco consiglia di utilizzare il file di trasformazioni di esempio fornito per impostare questa proprietà, applicare la trasformazione a ciascun programma di installazione MSI per ciascun modulo che si desidera bloccare. Le trasformazioni di esempio possono essere scaricate dalla pagina di download del software Cisco AnyConnect Secure Mobility Client.

Nota:Se si distribuisce il client di base più uno o più moduli facoltativi, è necessario applicare la proprietà LOCKDOWN a ogni programma di installazione. L'operazione è unidirezionale e non può essere rimossa a meno che non si reinstalli il prodotto.

Passaggio 6.2 In questo esempio vengono installati il modulo **CORE e VPN di AnyConnect** e il file di trasformazione **\_anyconnect-win-lockdown.mst** lockdown, entrambi corrispondenti ai file della versione 4.9.04053 di AnyConnect.

msiexec -i anyconnect-win-4.9.04053-core-vpn-predeploy-k9.msi TRANSFORMS=\_anyconnect-win-

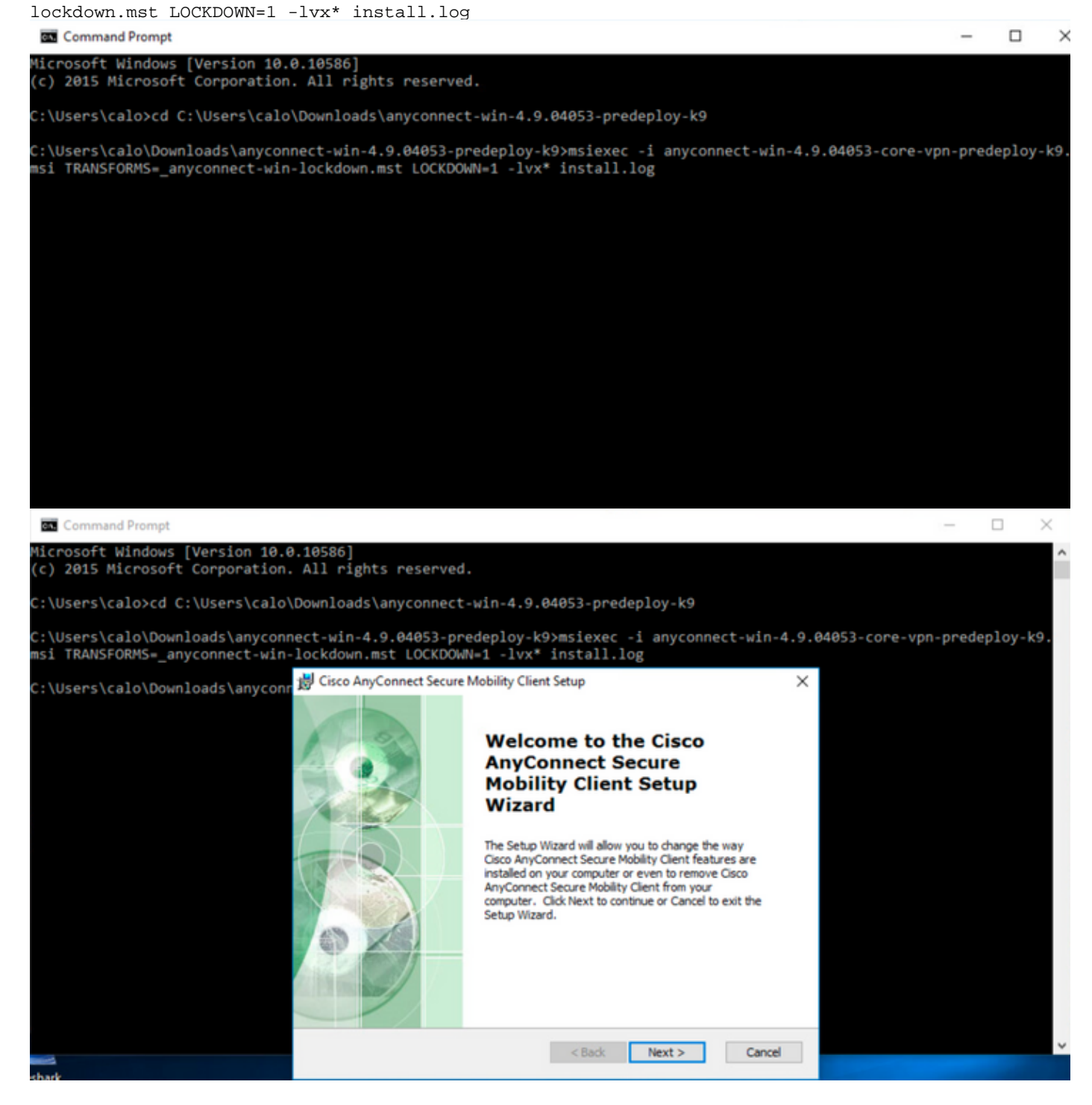

| 😸 Cisco AnyConnect Secure Mobility Clie                                                        | nt Setup                                                                                                    |                                     | ×            |  |  |  |  |  |  |  |
|------------------------------------------------------------------------------------------------|----------------------------------------------------------------------------------------------------|-------------------------------------|--------------|--|--|--|--|--|--|--|
| End-User License Agreement                                                                     |                                                                                                    |                                     |              |  |  |  |  |  |  |  |
| Please read the following license agreeme                                                      | ent carefully                                                                                                    |                                     | to the       |  |  |  |  |  |  |  |
|                                                                                                |                                                                                                    |                                     |              |  |  |  |  |  |  |  |
| Supplemental End Us<br>for AnyConnect® Sec<br>and other VPN-                                   | er Licens<br>ure Mobi<br>related S                                                                                                    | se Agreen<br>lity Client<br>oftware | nent<br>v4.x |  |  |  |  |  |  |  |
| IMPORTANT: READ CAREFULLY                                                                      |                                                                                                    |                                     |              |  |  |  |  |  |  |  |
| This Supplemental End User Lic<br>additional terms and conditions for t                        | This Supplemental End User License Agreement ("SEULA") contains additional terms and conditions for the Software Product licensed under the |                                     |              |  |  |  |  |  |  |  |
| • I accept the terms in the License Agree                                                      | ement                                                                                                    |                                     |              |  |  |  |  |  |  |  |
| ○ I do not accept the terms in the Licens                                                      | e Agreement                                                                                                    |                                     |              |  |  |  |  |  |  |  |
| Advanced Installer                                                                             |                                                                                                    |                                     |              |  |  |  |  |  |  |  |
|                                                                                                | < Back                                                                                                    | Next >                              | Cancel       |  |  |  |  |  |  |  |
| 😸 Cisco AnyConnect Secure Mobility Clier                                                       | nt Setup                                                                                                    |                                     | ×            |  |  |  |  |  |  |  |
| Ready to Install                                                                               |                                                                                                    |                                     | 6.0          |  |  |  |  |  |  |  |
| The Setup Wizard is ready to begin the Ty                                                      | pical installation                                                                                                    |                                     | 1000         |  |  |  |  |  |  |  |
| Click "Install" to begin the installation. If y installation settings, click "Back". Click "Ca | you want to revie                                                                                                    | w or change any o                   | of your      |  |  |  |  |  |  |  |
| Advanced Installer                                                                             |                                                                                                    |                                     |              |  |  |  |  |  |  |  |
|                                                                                                | < Back                                                                                                    | 💡 Install                           | Cancel       |  |  |  |  |  |  |  |

### 😸 Cisco AnyConnect Secure Mobility Client Setup

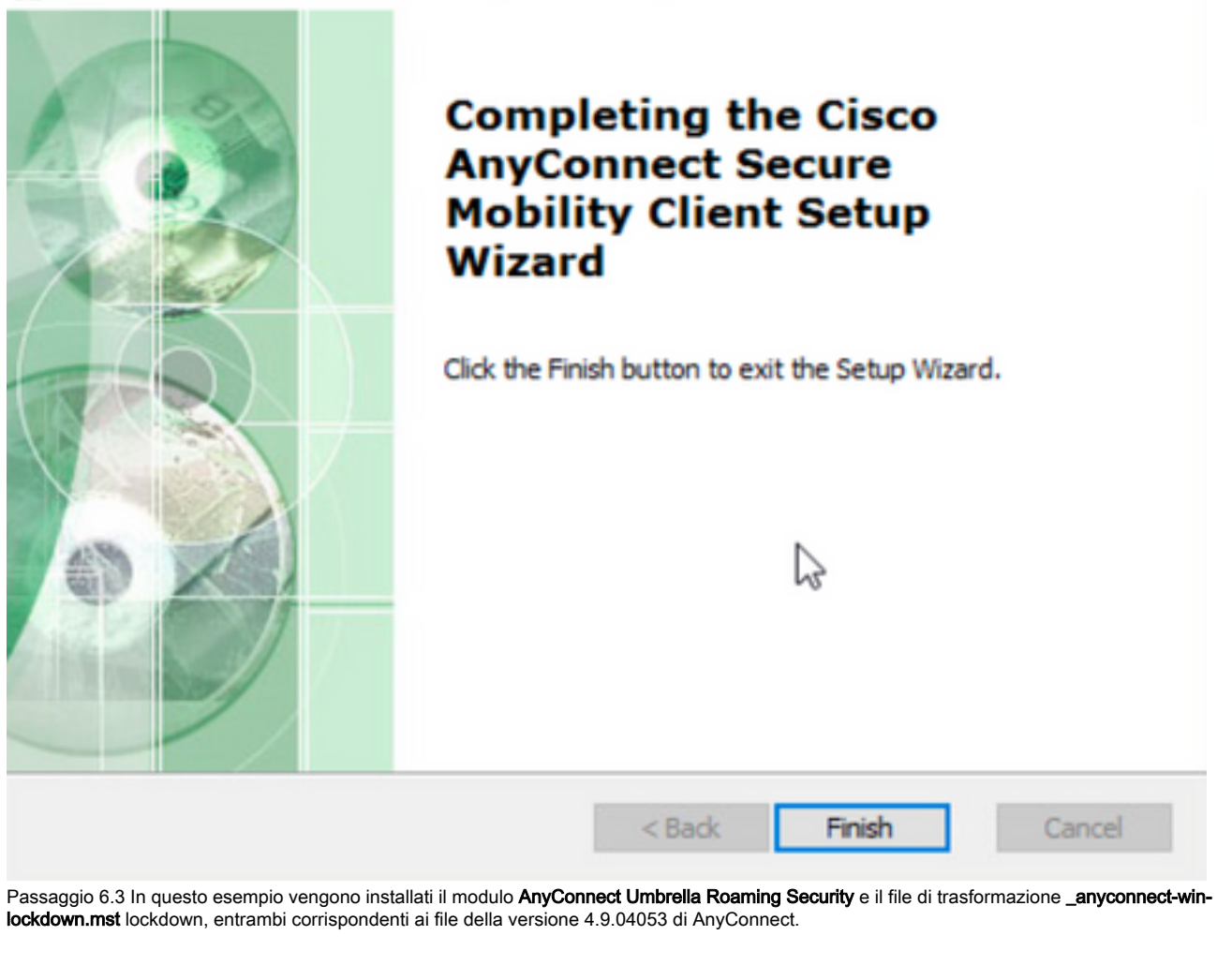

×

 $\times$ 

msiexec -i anyconnect-win-4.9.04053-umbrella-predeploy-k9.msi TRANSFORMS=\_anyconnect-winlockdown.mst LOCKDOWN=1 -lvx\* install.log

Command Prompt

Microsoft Windows [Version 10.0.10586]
(C) 2015 Microsoft Corporation. All rights reserved.
C:\Users\calo>cd C:\Users\calo\Downloads\anyconnect-win-4.9.04053-predeploy-k9
C:\Users\calo\Downloads\anyconnect-win-4.9.04053-predeploy-k9>msiexec -i anyconnect-win-4.9.040653-umbrella-predeploy-k9.
msi TRANSFORMS=\_anyconnect-win-lockdown.mst LOCKDOWN=1 -lvx\* install.log\_

Opzione di blocco da AnyConnect pacchetto pre-distribuzione installazione guidata.

#### Procedura di configurazione

Passaggio 1. Scaricare il file del pacchetto pre-distribuzione di Anyconnect per Windows.

Passaggio 1.1. Accedere alla pagina di download del software Cisco e scaricare la versione di AnyConnect da installare sul computer Windows.

Per questo esempio, scaricare il pacchetto pre-distribuzione di Windows AnyConnect che include i singoli file MSI della versione 4.9.04053 (anyconnectwin-4.9.04053-predeploy-k9.zip).

| CISCO Products & Services          | Support         | How to Buy                                                   | Training & Events                                       | Partners                                      |                                                                            |                                            | 00000                         |
|------------------------------------|-----------------|--------------------------------------------------------------|---------------------------------------------------------|-----------------------------------------------|----------------------------------------------------------------------------|--------------------------------------------|-------------------------------|
| Software Dow                       | vnload          |                                                              |                                                         |                                               |                                                                            |                                            |                               |
| Downloads Home / Security / VPN an | nd Endpoint Sec | urity Clients / Cisco V                                      | PN Clients / AnyConnec                                  | t Secure Mobility Client / AnyCor             | nect Secure Mobility                                                       | Client v4.x / AnyConnect V                 | PN Client Software- 4.9.04053 |
| Q Search                           |                 | AnyCon                                                       | nect Secure                                             | e Mobility Client                             | v4.x                                                                       |                                            |                               |
| Expand All Collapse Al             | Ď               | Release 4.9.(<br>★★★★☆☆<br>♠ My Notifications                | 04053<br>(1) Write 🔒   Read revi<br>s                   | ews                                           | Related Links<br>AnyConnect Orderi<br>Release Notes for 4<br>Licensing FAQ | and Documentation<br>ng Guide<br>1.9.04053 |                               |
| 4.9.06037<br>All Release           | ~               | AnyConnect<br>options. Soft                                  | 4.9 is available to custor<br>ware Download problem     | ners with active AnyConnect Ape:<br>s?        | c, Plus or VPN Only te                                                     | rm/contracts. See the AnyC                 | onnect Ordering Guide for     |
| Translations                       | >               | File Information                                             |                                                         |                                               | Palassa Data                                                               | Size                                       |                               |
| ISEComplianceModule                | >               | AnyConnect Pre-<br>anyconnect-linux64                        | Deployment Package<br>-4.9.04053-predeploy-k            | (Linux 64-bit)<br>9.tar.gz                    | 30-Nov-2020                                                                | 25.19 MB                                   | <u>+</u> \;                   |
| Hostscan                           | >               | Application Progr<br>anyconnect-linux64                      | amming Interface [AP<br>-4.9.04053-vpnapi.tar.gz        | I] (Linux 64-bit) 🗎                           | 30-Nov-2020                                                                | 6.61 MB                                    | $\pm$ $\because$              |
| Android<br>4.10                    | >               | AnyConnect Head<br>anyconnect-linux64                        | dend Deployment Pac<br>-4.9.04053-webdeploy-            | kage (Linux 64-bit) <u></u><br>k9.pkg         | 30-Nov-2020                                                                | 34.49 MB                                   | $\pm \because$                |
| NVM                                | >               | AnyConnect Pre-<br>anyconnect-macos-                         | Deployment Package<br>4.9.04053-predeploy-k             | (Mac OS) <sub>∰</sub><br>9.dmg                | 30-Nov-2020                                                                | 41.44 MB                                   | <u>+</u> \;                   |
| 4.9<br>4.9.06037                   | ×               | Application Progr<br>anyconnect-macos-                       | amming Interface [AP<br>-4.9.04053-vpnapi.tar.gz        | I] (Mac OS) <u>⋒</u>                          | 30-Nov-2020                                                                | 33.62 MB                                   | $\pm$ $\because$              |
| 4.9.05042                          |                 | AnyConnect Head<br>anyconnect-macos-                         | dend Deployment Pac<br>4.9.04053-webdeploy-k            | kage (Mac OS) <sub>⊯</sub><br>:9.pkg          | 30-Nov-2020                                                                | 57.16 MB                                   | <u>+</u> \;                   |
| 4.9.04053                          |                 | Language localiza<br>anyconnect-win-4.9                      | ation transform Pre-De<br>0.04053-core-vpn-lang-        | eployment (Windows)<br>predeploy-k9.zip       | 30-Nov-2020                                                                | 0.64 MB                                    | <u>+</u> \;                   |
|                                    |                 | Language localiza<br>anyconnect-win-4.9                      | ation transform Heade<br>9.04053-core-vpn-lang-         | nd Deployment (Windows) 🖷<br>webdeploy-k9.zip | 30-Nov-2020                                                                | 0.65 MB                                    | <u>+</u> \;                   |
|                                    |                 | AnyConnect Pre-<br>individual MSI file<br>anyconnect-win-4.5 | Deployment Package<br>s<br>@<br>0.04053-predeploy-k9.zi | (Windows) - includes                          | 30-Nov-2020                                                                | 59.62 MB                                   | <u>+</u> \;                   |

Passaggio 2. Aprire il file di installazione di AnyConnect.

2.1 Estrarre il file anyconnect-win-4.9.04053-pre-deploy-k9.zip scaricato e aprirlo.

2.2 Quindi, fare doppio clic sul file di installazione di AnyConnect.

| → * ↑ -> T        | his PC > Downloads > anyconnect-win-4.9.04053-predeploy-ks | ڻ ~ ٿ              | Search anyconnect- | win-4.9.0 |
|-------------------|------------------------------------------------------------|--------------------|--------------------|-----------|
| Quick access      | Name                                                       | Date modified      | Туре               | Size      |
| 0 - Dia           | Profiles                                                   | 5/3/2021 4:48 PM   | File folder        |           |
| OneDrive          | Setup                                                      | 5/3/2021 4:48 PM   | File folder        |           |
| This PC           | 😼 anyconnect-win-4.9.04053-amp-predeploy-k9                | 11/19/2020 4:21 AM | Windows Installer  | 2,544     |
| Desktop           | 😼 anyconnect-win-4.9.04053-core-vpn-predeploy-k9           | 11/19/2020 4:57 AM | Windows Installer  | 15,447 1  |
| Documents         | 🛃 anyconnect-win-4.9.04053-dart-predeploy-k9               | 11/19/2020 4:58 AM | Windows Installer  | 4,7281    |
| - Downloads       | 😼 anyconnect-win-4.9.04053-gina-predeploy-k9               | 11/19/2020 4:58 AM | Windows Installer  | 2,826     |
| Music             | 🛃 anyconnect-win-4.9.04053-iseposture-predeploy-k9         | 11/19/2020 4:30 AM | Windows Installer  | 3,2071    |
| Ji Music          | 😼 anyconnect-win-4.9.04053-nam-predeploy-k9                | 11/19/2020 4:24 AM | Windows Installer  | 6,281     |
| Pictures          | 🛃 anyconnect-win-4.9.04053-nvm-predeploy-k9                | 11/19/2020 4:50 AM | Windows Installer  | 6,768     |
| Videos            | 😼 anyconnect-win-4.9.04053-posture-predeploy-k9            | 11/19/2020 4:27 AM | Windows Installer  | 10,733    |
| 🏪 Local Disk (C:) | 😼 anyconnect-win-4.9.04053-umbrella-predeploy-k9           | 11/19/2020 4:53 AM | Windows Installer  | 3,928     |
| Metwork           | 😼 anyconnect-win-4.9.04053-websecurity-predeploy-k9        | 11/19/2020 4:45 AM | Windows Installer  | 2,974     |
| Network           | install                                                    | 5/15/2021 12:00 AM | Text Document      | 463       |
| 6 Homegroup       | Setup -                                                    | 11/19/2020 4:47 AM | Application        | 958       |
|                   | setup                                                      | 11/19/2020 4:06 AM | HTML Application   | 221       |

#### 15 items

Passaggio 3. Usare l'installazione guidata di AnyConnect.

Passaggio 3.1 Tra le opzioni visualizzate, selezionare i moduli AnyConnect da installare.

Per questo esempio, selezionare i moduli AnyConnect CORE e VPN e Umbrella Roaming Security.

```
Select the AnyConnect 4.9.04053 modules you wish to install:
Core & VPN
Start Before Login
Network Access Manager
VPN Posture (Hostscan)
AMP Enabler
Network Visibility Module
Cloud Web Security
Umbrella Roaming Security
ISE Posture
Select All
Diagnostic And Reporting Tool
Lock Down Component Services
```

Passaggio 4. Abilitare la funzione di blocco di AnyConnect.

Passaggio 4.1 Per abilitare la funzione di blocco per i moduli CORE e VPN e Umbrella Roaming Security, selezionare l'opzione Lock Down Component Services e procedere con l'installazione.

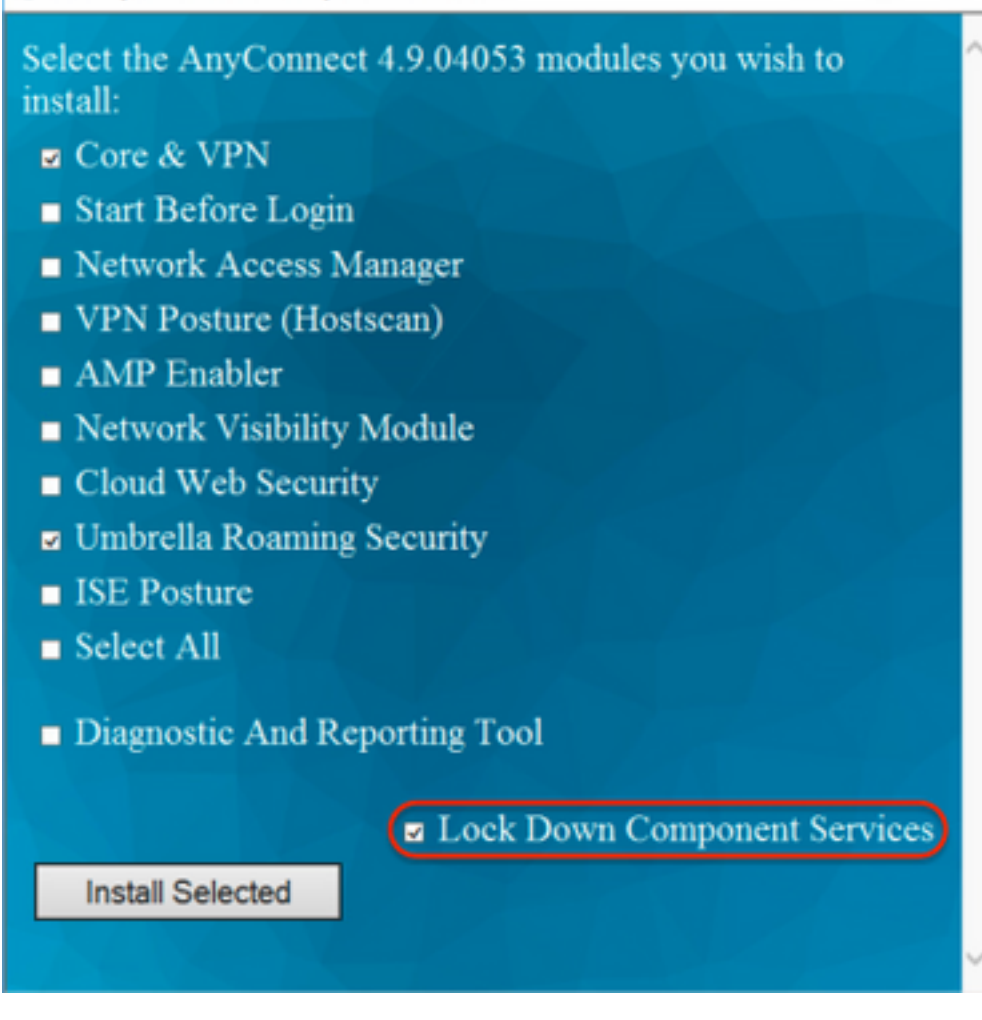

Passaggio 5. Confermare l'installazione dei moduli AnyConnect.

Passaggio 5.1 L'installazione dei moduli AnyConnect è completata al 100% quando viene visualizzato il messaggio successivo.

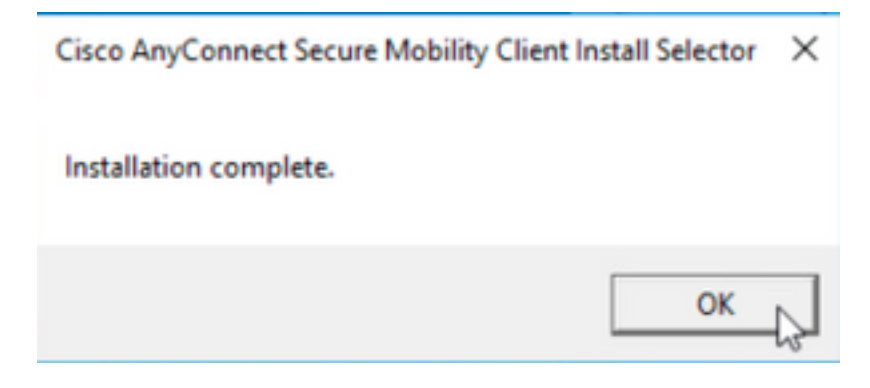

#### Configurare per nascondere AnyConnect dall'elenco di Installazione applicazioni

Programmi di installazione MSI dal terminale del prompt dei comandi di Windows.

#### Procedura di configurazione

Passaggio 1. Scaricare il file del pacchetto pre-distribuzione di AnyConnect per Windows.

Passaggio 1.1. Accedere alla pagina di download del software Cisco e scaricare la versione di AnyConnect da installare sul computer Windows.

Per questo esempio, scaricare il pacchetto pre-distribuzione di Windows AnyConnect che include il singolo MSI file per la versione 4.9.04053 (anyconnectwin-4.9.04053-predeploy-k9.zip).

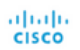

& Events Partners

### Software Download

Downloads Home / Security / VPN and Endpoint Security Clients / Cisco VPN Clients / AnyConnect Secure Mobility Client / AnyConnect Secure Mobility Client v4.x / AnyConnect VPN Client Software- 4.9.04053

| Q Search                                          | $\supset$ | AnyConnect Secure Mobility Client                                                                                           | v4.x                                                                                  |                                          |                  |
|---------------------------------------------------|-----------|----------------------------------------------------------------------------------------------------|---------------------------------------------------------------------------------------|------------------------------------------|------------------|
| Expand All Collapse All Latest Release 4.10.00093 | ~         | Release 4.9.04053<br>★★★☆☆(1) Write ⊖   Read reviews<br>My Notifications                                                    | Related Links an<br>AnyConnect Ordering (<br>Release Notes for 4.9.0<br>Licensing FAQ | d Documentation<br>Guide<br>94053        |                  |
| 4.9.06037                                         |           | AnyConnect 4.9 is available to customers with active AnyConnect Aper                                                        | <, Plus or VPN Only term/                                                             | contracts. See the AnyConnect Ordering ( | Guide for        |
| All Release                                       | ~         | options. Software Download problems?                                                                                        |                                                                                       |                                          |                  |
| Translations                                      | >         | File Information                                                                                                    | Release Date                                                                          | Size                                     |                  |
| ISEComplianceModule AppSelector-2.0               | ><br>>    | AnyConnect Pre-Deployment Package (Linux 64-bit)<br>anyconnect-linux64-4.9.04053-predeploy-k9.tar.gz                        | 30-Nov-2020                                                                           | 25.19 MB                                 | $\pm$ $\because$ |
| Hostscan                                          | >         | Application Programming Interface [API] (Linux 64-bit)<br>anyconnect-linux64-4.9.04053-vpnapi.tar.gz                        | 30-Nov-2020                                                                           | 6.61 MB                                  | ± \;             |
| Android<br>4.10                                   | >         | AnyConnect Headend Deployment Package (Linux 64-bit)<br>anyconnect-linux64-4.9.04053-webdeploy-k9.pkg                       | 30-Nov-2020                                                                           | 34.49 MB                                 | <u>+</u> \:      |
| NVM                                               | >         | AnyConnect Pre-Deployment Package (Mac OS)<br>anyconnect-macos-4.9.04053-predeploy-k9.dmg                                   | 30-Nov-2020                                                                           | 41.44 MB                                 | <u>+</u> \:      |
| 4.9                                               | ~         | Application Programming Interface [API] (Mac OS)<br>anyconnect-macos-4.9.04053-vpnapi.tar.gz                                | 30-Nov-2020                                                                           | 33.62 MB                                 | <u>+</u> \;      |
| 4.9.05042                                         |           | AnyConnect Headend Deployment Package (Mac OS)  anyconnect-macos-4.9.04053-webdeploy-k9.pkg                                 | 30-Nov-2020                                                                           | 57.16 MB                                 | <u>+</u> \:      |
| 4.9.04053                                         |           | Language localization transform Pre-Deployment (Windows)<br>anyconnect-win-4.9.04053-core-vpn-lang-predeploy-k9.zip         | 30-Nov-2020                                                                           | 0.64 MB                                  | <u>+</u> \;      |
|                                                   |           | Language localization transform Headend Deployment (Windows)<br>anyconnect-win-4.9.04053-core-vpn-lang-webdeploy-k9.zip     | 30-Nov-2020                                                                           | 0.65 MB                                  | <u>+</u> \:      |
|                                                   |           | AnyConnect Pre-Deployment Package (Windows) - includes<br>individual MSI files<br>anyconnect-win-4.9.04053-predeploy-k9.zip | 30-Nov-2020                                                                           | 59.62 MB                                 | ± ₩              |

Passaggio 2. Scaricare il file di trasformazione del programma di installazione di AnyConnect per Windows.

2.1 Passare alla pagina di download del software Cisco e scaricare il file delle trasformazioni di AnyConnect Installer per Windows che corrisponde alla stessa versione di AnyConnect da installare sul computer Windows.

Per questo esempio, scaricare il file delle trasformazioni per AnyConnect versione 4.9.04053 (tools-anyconnect-win-4.9.04053-transforms.zip).

Expand All Collapse All

~ >

> >

> >

>

Latest Release

### 4.10.00093

4.9.06037 All Release Translations ISEComplianceModule AppSelector-2.0 Hostscan Android 4.10 NVM 4.9 4.9.06037 4.9.05042 4.9.04053 Release 4.9.04053
★★★☆ ☆ (1) Write ≙ | Read reviews

Related Links and Documentation AnyConnect Ordering Guide Release Notes for 4.9.04053 Licensing FAQ

|                  | - my reducedons                                                                                                    | Licensing FAQ              |                                           |             |
|------------------|----------------------------------------------------------------------------------------------------|----------------------------|-------------------------------------------|-------------|
|                  |                                                                                                    |                            |                                           |             |
| Δ                | AnyConnect 4.9 is available to customers with active AnyConnect Apex<br>options. Software Download problems?                          | a, Plus or VPN Only term/a | contracts. See the AnyConnect Ordering Gu | iide for    |
| File             | e Information                                                                                                    | Release Date               | Size                                      |             |
| An               | lyConnect Pre-Deployment Package (Linux 64-bit) <sub>∰</sub><br>yconnect-linux64-4.9.04053-predeploy-k9.tar.gz                        | 30-Nov-2020                | 25.19 MB                                  | + \:        |
| Ap<br>any        | pplication Programming Interface [API] (Linux 64-bit)<br>geonnect-linux64-4.9.04053-vpnapi.tar.gz                                     | 30-Nov-2020                | 6.61 MB                                   | <u>+</u> \; |
| An               | nyConnect Headend Deployment Package (Linux 64-bit) <sub>⊯</sub><br>yconnect-linux64-4.9.04053-webdeploy-k9.pkg                       | 30-Nov-2020                | 34.49 MB                                  | <u>+</u> \; |
| An               | nyConnect Pre-Deployment Package (Mac OS)<br>gconnect-macos-4.9.04053-predeploy-k9.dmg                                                | 30-Nov-2020                | 41.44 MB                                  | <u>+</u> \; |
| Ap               | oplication Programming Interface [API] (Mac OS) 🗃<br>yconnect-macos-4.9.04053-vpnapi.tar.gz                                           | 30-Nov-2020                | 33.62 MB                                  | <u>+</u> \; |
| An               | nyConnect Headend Deployment Package (Mac OS)<br>gconnect-macos-4.9.04053-webdeploy-k9.pkg                                            | 30-Nov-2020                | 57.16 MB                                  | <u>+</u> \; |
| La<br>any        | nguage localization transform Pre-Deployment (Windows)<br>gconnect-win-4.9.04053-core-vpn-lang-predeploy-k9.zip                       | 30-Nov-2020                | 0.64 MB                                   | <u>+</u> \; |
| La<br>any        | nguage localization transform Headend Deployment (Windows)<br>gconnect-win-4.9.04053-core-vpn-lang-webdeploy-k9.zip                   | 30-Nov-2020                | 0.65 MB                                   | <u>+</u> \; |
| An<br>inc<br>any | uyConnect Pre-Deployment Package (Windows) - includes<br>dividual MSI files⊛<br>yconnect-win-4.9.04053-predeploy-k9.zip               | 30-Nov-2020                | 59.62 MB                                  | <u>+</u> \; |
| Ap               | oplication Programming Interface [API] (Windows)<br>yconnect-win-4.9.04053-vpnapi.zip                                                 | 30-Nov-2020                | 141.06 MB                                 | <u>+</u> \; |
| An               | nyConnect Headend Deployment Package (Windows) <sub>∰</sub><br>yconnect-win-4.9.04053-webdeploy-k9.pkg                                | 30-Nov-2020                | 67.32 MB                                  | <u>+</u> \; |
| An<br>inc<br>any | nyConnect Pre-Deployment Package (Windows 10 ARM64) -<br>cludes individual MSI files<br>gconnect-win-arm64-4.9.04053-predeploy-k9.zip | 30-Nov-2020                | 28.84 MB                                  | <u>+</u> \; |
| An<br>any        | yConnect Headend Deployment Package (Windows 10 ARM64)                                                                                | 30-Nov-2020                | 36.48 MB                                  | <u>+</u> \; |

30-Nov-2020

30-Nov-2020

10.61 MB

0.05 MB

<u>+ \:</u>

<u>+ \:</u>

Passaggio 3. Decomprimere i file AnyConnect scaricati in cartelle diverse.

Passaggio 3.1 Il file anyconnect-win-4.9.04053-predeploy-k9.zip viene decompresso sul percorso della cartella successiva: C:\Users\calo\Downloads\anyconnect-win-4.9.04053-predeploy-k9.

tools-anyconnect-win-4.9.04053-profileeditor-k9.msi

AnyConnect Installer Transforms (Windows)

tools-anyconnect-win-4.9.04053-transforms.zip

Profile Editor (Windows)

| 🚽 📙 ╤   anyconnect-win-4.9.040 | 53-predeploy-k9 |
|--------------------------------|-----------------|
|--------------------------------|-----------------|

| - |  |
|---|--|

 $\times$ 

833

| rile nome shar    | e view                                                     |                    |                    |              |
|-------------------|------------------------------------------------------------|--------------------|--------------------|--------------|
| ← → ~ ↑ □ > T     | his PC > Downloads > anyconnect-win-4.9.04053-predeploy-k9 | ڻ ~                | Search anyconnect- | win-4.9.0 ,0 |
| 🖈 Quick access    | Name                                                       | Date modified      | Туре               | Size         |
|                   | Profiles                                                   | 5/3/2021 4:48 PM   | File folder        |              |
| Chebrive          | Setup                                                      | 5/3/2021 4:48 PM   | File folder        |              |
| This PC           | 😼 anyconnect-win-4.9.04053-amp-predeploy-k9                | 11/19/2020 4:21 AM | Windows Installer  | 2,544 KB     |
| Desktop           | 🛃 anyconnect-win-4.9.04053-core-vpn-predeploy-k9           | 11/19/2020 4:57 AM | Windows Installer  | 15,447 KB    |
| Documents         | 😼 anyconnect-win-4.9.04053-dart-predeploy-k9               | 11/19/2020 4:58 AM | Windows Installer  | 4,728 KB     |
| - Downloads       | 😼 anyconnect-win-4.9.04053-gina-predeploy-k9               | 11/19/2020 4:58 AM | Windows Installer  | 2,826 KB     |
| Downloads         | nyconnect-win-4.9.04053-iseposture-predeploy-k9            | 11/19/2020 4:30 AM | Windows Installer  | 3,207 KB     |
| J Music           | anyconnect-win-4.9.04053-nam-predeploy-k9                  | 11/19/2020 4:24 AM | Windows Installer  | 6,281 KB     |
| Pictures          | 😼 anyconnect-win-4.9.04053-nvm-predeploy-k9                | 11/19/2020 4:50 AM | Windows Installer  | 6,768 KB     |
| Videos            | 😼 anyconnect-win-4.9.04053-posture-predeploy-k9            | 11/19/2020 4:27 AM | Windows Installer  | 10,733 KB    |
| 🏪 Local Disk (C:) | 😼 anyconnect-win-4.9.04053-umbrella-predeploy-k9           | 11/19/2020 4:53 AM | Windows Installer  | 3,928 KB     |
| Altered           | 😼 anyconnect-win-4.9.04053-websecurity-predeploy-k9        | 11/19/2020 4:45 AM | Windows Installer  | 2,974 KB     |
| Vetwork           | install                                                    | 5/15/2021 12:00 AM | Text Document      | 463 KB       |
| 🔩 Homegroup       | 🚯 Setup                                                    | 11/19/2020 4:47 AM | Application        | 958 KB       |
|                   | setup                                                      | 11/19/2020 4:06 AM | HTML Application   | 22 KB        |
|                   |                                                            |                    |                    |              |

15 items

Fase 3.2 The tools-anyconnect-win-4.9.04053-transforms.zipil file viene decompresso nel percorso successivo della cartella: C:\Users\calo\Downloads\toolsanyconnect-win-4.9.04053-transforms.

| 📙   🛃 📒 🖛   tools-ar | nyconnect-win-4.9.04053-transforms                                                      |                    |                 | – 🗆 🗙                   |
|----------------------|-----------------------------------------------------------------------------------------|--------------------|-----------------|-------------------------|
| File Home Sha        | re View                                                                                 |                    |                 | ~ 📀                     |
| ← → × ↑ 📙 > '        | This PC $\rightarrow$ Downloads $\rightarrow$ tools-anyconnect-win-4.9.04053-transforms | ~ Ō                | Search tools-an | yconnect-win , <b>P</b> |
| 📌 Quick access       | Name                                                                                    | Date modified      | Туре            | Size                    |
|                      | anyconnect-win-hide-addremove-display.mst                                               | 11/19/2020 5:03 AM | MST File        | 15 KB                   |
| Cheblive             | anyconnect-win-lockdown.mst                                                             | 11/19/2020 5:03 AM | MST File        | 15 KB                   |
| This PC              | _anyconnect-win-reboot-reallysuppress.mst                                               | 11/19/2020 5:03 AM | MST File        | 32 KB                   |
| Desktop              | anyconnect-win-disable-customer-experience-feedback.mst                                 | 11/19/2020 5:03 AM | MST File        | 32 KB                   |
| Documents            | anyconnect-win-enablefips.mst                                                           | 11/19/2020 5:03 AM | MST File        | 15 KB                   |
|                      | anyconnect-win-gui-desktop-shortcut.mst                                                 | 11/19/2020 5:03 AM | MST File        | 32 KB                   |
| Music                | anyconnect-win-reset-adapter-mtu.mst                                                    | 11/19/2020 5:03 AM | MST File        | 32 KB                   |
| J) Music             | anyconnect-win-strict-cert-policy.mst                                                   | 11/19/2020 5:03 AM | MST File        | 15 KB                   |
| Pictures             | vpngina_anyconnect-win-reboot-reallysuppress.mst                                        | 11/19/2020 5:03 AM | MST File        | 32 KB                   |
| Videos               |                                                                                         |                    |                 |                         |
| 🏪 Local Disk (C:)    |                                                                                         |                    |                 |                         |
| 💣 Network            |                                                                                         |                    |                 |                         |
| 🔩 Homegroup          |                                                                                         |                    |                 |                         |
|                      |                                                                                         |                    |                 |                         |
|                      |                                                                                         |                    |                 |                         |
|                      |                                                                                         |                    |                 |                         |
|                      | <                                                                                       |                    |                 | >                       |

9 items

Passaggio 4. Copiare e incollare il file di trasformazione degli indirizzi nascosti di AnyConnect nella stessa cartella dei file del programma di installazione di AnyConnect MSI.

Passaggio 4.1 Dalla cartella tools-anyconnect-win-4.9.04053-transforms, copiare il file \_anyconnect-win-hide-addremove-display.mst e incollarlo nella cartella anyconnect-win-4.9.04053-predeploy-k9, come segue.

| File     Home     Share       ←     →     ^     ▲     Dov        ✓     ↑     ▲     Cov        ✓     ↑     ▲     Cov        ✓     ↑     ▲     Cov        ✓     ↑     ▲     Cov        ✓     ↑     ▲     Cov        ✓     ↑     ▲     Cov        ✓     ↑     ▲     Cov        ✓     ↑     ▲     Cov        ✓     ♦     ♦     ♦        ✓     ♦     ♦     ♦        ✓     ♦     ♦     ♦        ✓     ♦     ♦     ♦        ✓     ♦     ♦     ♦        ✓     ♦     ♦     ♦        ✓     ♦     ♦     ♦        ✓     ♦     ♦     ♦        ✓     ♦     ♦     ♦        ✓     ♦     ♦     ♦        ✓     ♦     ♦     ♦        ✓     ♦     ♦     ♦        ✓     ♦     ♦ | View View View View View View View View                                                                                                    | Search anyconnect-wir<br>Date modified<br>5/3/2021 4:48 PM<br>5/3/2021 4:48 PM | -4.9.0 P<br>Type<br>File folder |
|----------------------------------------------------------------------------------------------------|----------------------------------------------------------------------------------------------------|--------------------------------------------------------------------------------|---------------------------------|
| <ul> <li>← → ~ ↑ </li> <li>▲ Cov</li> <li>▲ Quick access</li> <li>▲ OneDrive</li> <li>■ This PC</li> <li>■ Desktop</li> <li>➡ Documents</li> </ul>                                                                                                    | Name Profiles Setup anyconnect-win-hide-addremove-display.mst                                                                                             | Search anyconnect-wir<br>Date modified<br>5/3/2021 4:48 PM<br>5/3/2021 4:48 PM | Type<br>File folder             |
| <ul> <li>Quick access</li> <li>OneDrive</li> <li>This PC</li> <li>Desktop</li> <li>Documents</li> </ul>                                                                                                    | Name Profiles Setup anyconnect-win-hide-addremove-display.mst                                                                                             | Date modified<br>5/3/2021 4:48 PM<br>5/3/2021 4:48 PM                          | Type<br>File folder             |
| <ul> <li>OneDrive</li> <li>This PC</li> <li>Desktop</li> <li>Documents</li> </ul>                                                                                                    | Profiles Setup                                                                                                    | 5/3/2021 4:48 PM<br>5/3/2021 4:48 PM                                           | File folder                     |
| This PC                                                                                                    | Setup                                                                                                    | 5/3/2021 4:48 PM                                                               | File folder                     |
| This PC Desktop Documents                                                                                                    | anyconnect-win-hide-addremove-display.mst                                                                                                    | 11/10/2020 5:02 414                                                            | File folder                     |
| Desktop                                                                                                    |                                                                                                    | 11/19/2020 5:05 AM                                                             | MST File                        |
| 🕆 Documents                                                                                                    | 🕞 anyconnect-win-4.9.04053-amp-predeploy-k9                                                                                                    | 11/19/2020 4:21 AM                                                             | Windows Insta                   |
|                                                                                                    | 😼 anyconnect-win-4.9.04053-core-vpn-predeploy-k9                                                                                                    | 11/19/2020 4:57 AM                                                             | Windows Insta                   |
| Downloads                                                                                                    | 😼 anyconnect-win-4.9.04053-dart-predeploy-k9                                                                                                    | 11/19/2020 4:58 AM                                                             | Windows Insta                   |
| Music                                                                                                    | 😼 anyconnect-win-4.9.04053-gina-predeploy-k9                                                                                                    | 11/19/2020 4:58 AM                                                             | Windows Insta                   |
| an Music                                                                                                    | 😼 anyconnect-win-4.9.04053-iseposture-predeploy-k9                                                                                                    | 11/19/2020 4:30 AM                                                             | Windows Insta                   |
| Pictures                                                                                                    | 😼 anyconnect-win-4.9.04053-nam-predeploy-k9                                                                                                    | 11/19/2020 4:24 AM                                                             | Windows Insta                   |
| Videos                                                                                                    | 🕞 anyconnect-win-4.9.04053-nvm-predeploy-k9                                                                                                    | 11/19/2020 4:50 AM                                                             | Windows Insta                   |
| 🏪 Local Disk (C:)                                                                                                    | 😽 anyconnect-win-4.9.04053-posture-predeploy-k9                                                                                                    | 11/19/2020 4:27 AM                                                             | Windows Insta                   |
| A Network                                                                                                    | 😽 anyconnect-win-4.9.04053-umbrella-predeploy-k9                                                                                                    | 11/19/2020 4:53 AM                                                             | Windows Insta                   |
|                                                                                                    | anyconnect-win-4.9.04053-websecurity-predeploy-k9                                                                                                    | 11/19/2020 4:45 AM                                                             | Windows Insta                   |
|                                                                                                    | install                                                                                                    | 5/14/2021 11:06 PM                                                             | Text Documer                    |
|                                                                                                    | Setup                                                                                                    | 11/19/2020 4:47 AM                                                             | Application                     |
|                                                                                                    | 📩 setup                                                                                                    | 11/19/2020 4:06 AM                                                             | HTML Applica                    |
|                                                                                                    |                                                                                                    |                                                                                |                                 |
|                                                                                                    | <                                                                                                    |                                                                                | >                               |
| 16 items 1 item selected                                                                                                    | 14.5 KB                                                                                                    |                                                                                |                                 |
| Passaggio 5. Inserire il CD nel perco<br>Passaggio 5.1 Aprire un terminale de                                                                                                    | rso della cartella contenente i file di installazione di MSI AnyConnect.<br>el prompt dei comandi di Windows e il cd nel percorso della cartella in cui : | sono stati copiati/incollati i file                                            | di installazione                |
| MSI AnyConnect e _anyconnect-win                                                                                                    | -hide-addremove-display.mst nel passaggio precedente.                                                                                                    | 4 0 04052 are dealers 10                                                       |                                 |
| Command Prompt                                                                                                    |                                                                                                    | 1-4.9.04053-predepioy-k9.                                                      | - 🗆 X                           |
| Microsoft Windows [Version 1                                                                                                    | 0.0.10586]                                                                                                    |                                                                                |                                 |
| (c) 2015 Microsoft Corporati                                                                                                    | on. All rights reserved.                                                                                                    |                                                                                |                                 |
| C:\Users\calo>cd C:\Users\ca                                                                                                    | lo\Downloads\anyconnect-win-4.9.04053-predeploy-k9                                                                                                    |                                                                                |                                 |
| C:\Users\calo\Downloads\anyc                                                                                                    | connect-win-4.9.04053-predeploy-k9>                                                                                                    |                                                                                |                                 |
|                                                                                                    |                                                                                                    |                                                                                |                                 |
|                                                                                                    |                                                                                                    |                                                                                |                                 |
|                                                                                                    |                                                                                                    |                                                                                |                                 |
|                                                                                                    |                                                                                                    |                                                                                |                                 |
|                                                                                                    |                                                                                                    |                                                                                |                                 |
|                                                                                                    |                                                                                                    |                                                                                |                                 |
|                                                                                                    |                                                                                                    |                                                                                |                                 |
|                                                                                                    |                                                                                                    |                                                                                |                                 |
|                                                                                                    |                                                                                                    |                                                                                |                                 |
|                                                                                                    |                                                                                                    |                                                                                |                                 |
|                                                                                                    |                                                                                                    |                                                                                |                                 |
|                                                                                                    |                                                                                                    |                                                                                |                                 |
|                                                                                                    |                                                                                                    |                                                                                |                                 |
| Command Prompt<br>crosoft Windows [Version 1<br>) 2015 Microsoft Corporati<br>\Users\calo>cd C:\Users\ca<br>\Users\calo\Downloads\anyc                                                                                                    | 0.0.10586]<br>.on. All rights reserved.<br>.lo\Downloads\anyconnect-win-4.9.04053-predeploy-k9<br>.connect-win-4.9.04053-predeploy-k9>                    |                                                                                | - 0 X                           |

Passaggio 6. Installare i moduli AnyConnect con il file di trasformazione hide-addremove.

Passaggio 6.1 I Installare tutti i moduli AnyConnect richiesti con il comando MSI installer successivo che punta al file del modulo .msi di AnyConnect e al file di trasformazione \_anyconnect-win-hide-addremove-display.mst.

Nota: il valore "1" impostato per ARPSYSTEMCOMPONENT consente di nascondere AnyConnect dalla funzionalità Add/Remove Program List per il modulo AnyConnect da installare.

**Nota:** Cisco consiglia di utilizzare il file di trasformazioni di esempio fornito per impostare questa proprietà, applicare la trasformazione a ciascun programma di installazione MSI per ciascun modulo che si desidera nascondere. Le trasformazioni di esempio possono essere scaricate dalla pagina di download del software Cisco AnyConnect Secure Mobility Client.

Nota: Se si distribuisce il client di base più uno o più moduli facoltativi, è necessario applicare la proprietà HIDE-AnyConnect a ogni programma di installazione. L'operazione è unidirezionale e non può essere rimossa a meno che non si reinstalli il prodotto.

Passaggio 6.2 In questo esempio vengono installati il modulo AnyConnect CORE e VPN e il file AnyConnect-win-hide-addremove-display.mst. I due file corrispondono a quelli della versione 4.9.04053 di AnyConnect.

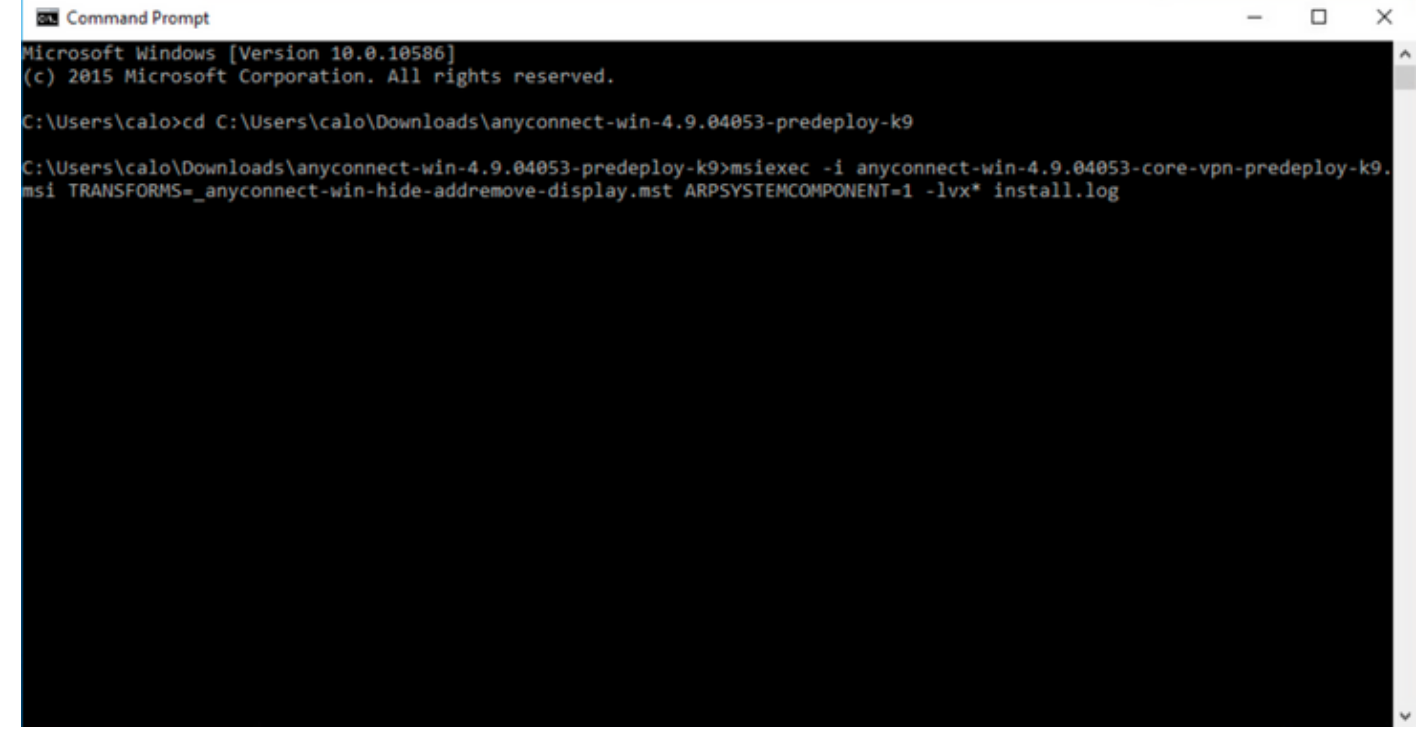

### B Cisco AnyConnect Secure Mobility Client Setup

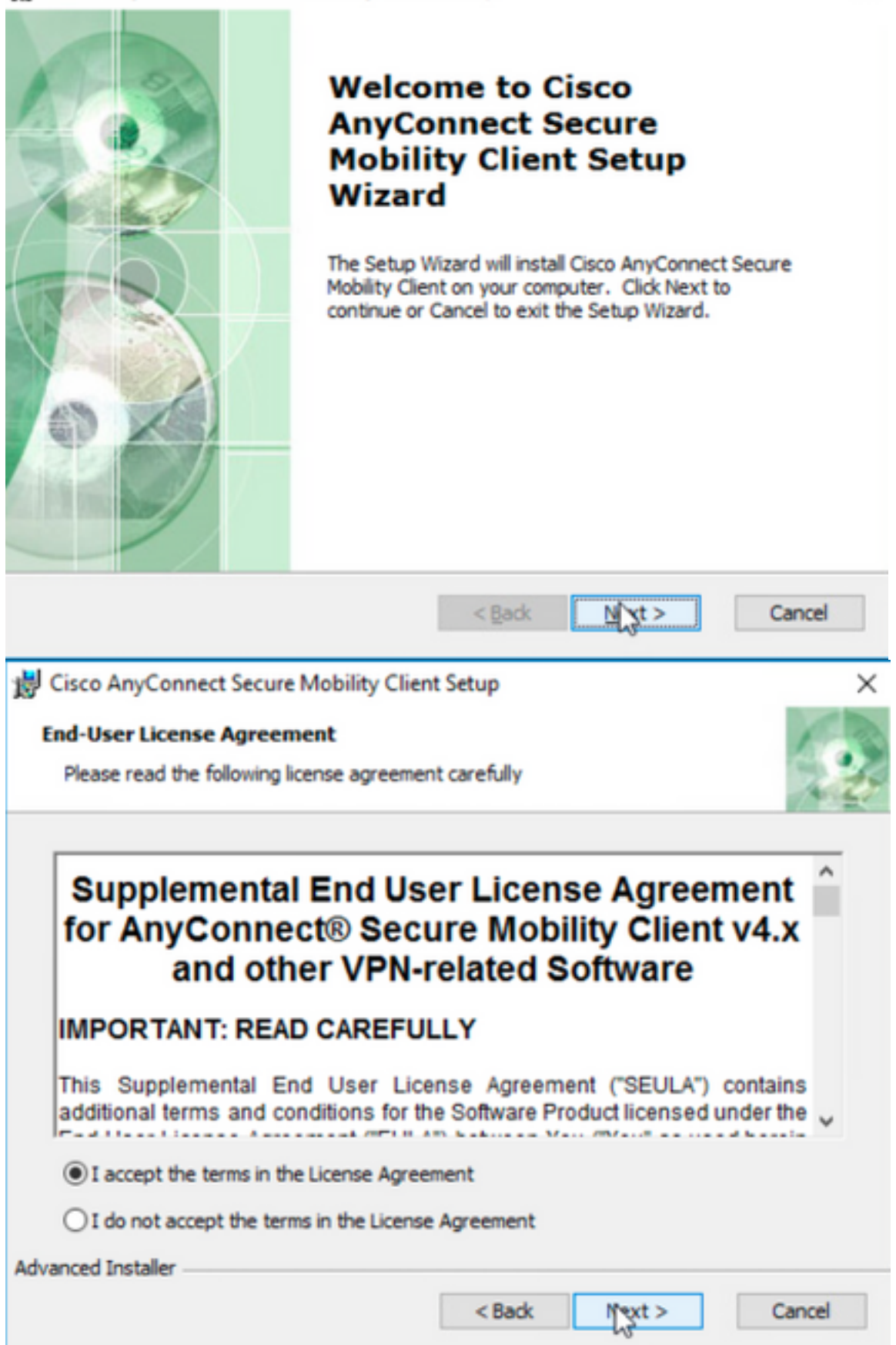

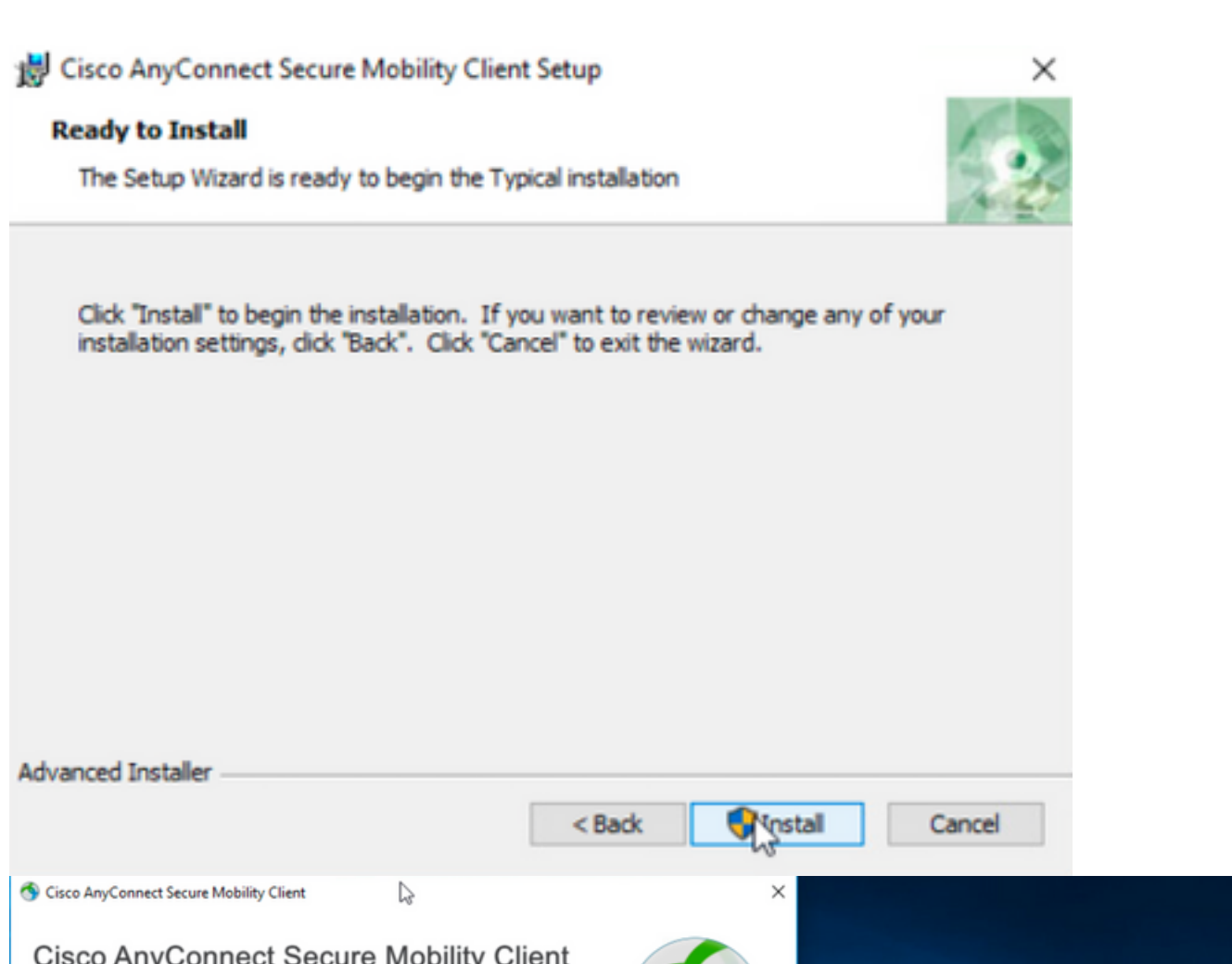

|                                                                                                    |                    | 10.3.3.2  Connect No Network Connectivity |   |
|----------------------------------------------------------------------------------------------------|--------------------|-------------------------------------------|---|
|                                                                                                    |                    | VPIL:<br>Verify your network connection.  |   |
| Installed Modules:<br>VPN, Customer Experience Feedback<br>This product includes software developed by the OpenSSL Project for use in the OpenSSL Toolkit:<br>https://www.openssl.org<br>This product includes royptographic software written by Eric Young (eay@cryptsoft.com)<br>This product includes software written by Tim Hudson (tjh@cryptsoft.com)<br>This product incorporates the libcurl HTTP library:<br>Copyright (c) 1996 - 2019, Daniel Stenberg, (daniel@haxx.se).<br>End User License Agreement<br>Cisco Online Privacy Statement and the AnyConnect Supplement | .ı ı.ı ı.<br>cısco | Sicco AnyConnect Secure Mobility Client – | × |
| Cisco AnyConnect Secure Mobility Client<br>Version 4.9.04053<br>© Copyright 2004 - 2020 Cisco Systems, Inc. All Rights Reserved<br>Cisco, the Cisco Logo, Cisco AnyConnect, AnyConnect and the AnyConnect logo are registered<br>trademarks or trademarks of Cisco and/or its affiliates in the United States and certain other countries.                                                                                                    | 9                  |                                           |   |

Passaggio 6.3 In questo esempio vengono installati il modulo **AnyConnect Umbrella Roaming Security** e il file **\_anyconnect-win-hide-addremove-display.mst**. I due file corrispondono a quelli della versione 4.9.04053 di AnyConnect.

msiexec -i anyconnect-win-4.9.04053-umbrella-predeploy-k9.msi TRANSFORMS=\_anyconnect-win-hideaddremove-display.mst ARPSYSTEMCOMPONENT=1 -lvx\* install.log

| Command Prompt                                                                                                    |           | -       |        | ×  |
|----------------------------------------------------------------------------------------------------|-----------|---------|--------|----|
| Microsoft Windows [Version 10.0.10586]<br>(c) 2015 Microsoft Corporation. All rights reserved.                                                                                                    |           |         |        |    |
| C:\Users\calo>cd C:\Users\calo\Downloads\anyconnect-win-4.9.04053-predeploy-k9                                                                                                    |           |         |        |    |
| C:\Users\calo\Downloads\anyconnect-win-4.9.04053-predeploy-k9>msiexec -i anyconnect-win-4.9.04053<br>nsi TRANSFORMS=_anyconnect-win-hide-addremove-display.mst ARPSYSTEMCOMPONENT=1 -lvx* install.log_ | -umbrella | ı-prede | ploy-k | 9. |
| Sisco AnyConnect Secure Mobility Client − □ >                                                                                                    | <         |         |        |    |
| VPN:<br>Ready to connect.<br>10.3.3.2 V Connect                                                                                                    |           |         |        |    |
| Roaming Security:<br>Umbrella is inactive.<br>Profile is missing.                                                                                                    |           |         |        |    |
|                                                                                                    |           |         |        |    |

#### Configurazione di AnyConnect Lockdown e della funzione Hide AnyConnect da Add/Remove Program List con ASDM

Questa procedura è valida solo per gli aggiornamenti della distribuzione Web di AnyConnect. Nell'esempio viene preso in considerazione un aggiornamento della distribuzione Web di AnyConnect dalla versione 4.9.04053 alla versione 4.9.06037.

#### Procedura di configurazione

Passaggio 1. Confermare la versione di AnyConnect in esecuzione sul computer Windows.

Passaggio 1.1 Sul computer Windows in questo esempio, è già installata la versione 4.9.04053 di AnyConnect per i moduli Core e VPN e Umbrella Roaming Security.

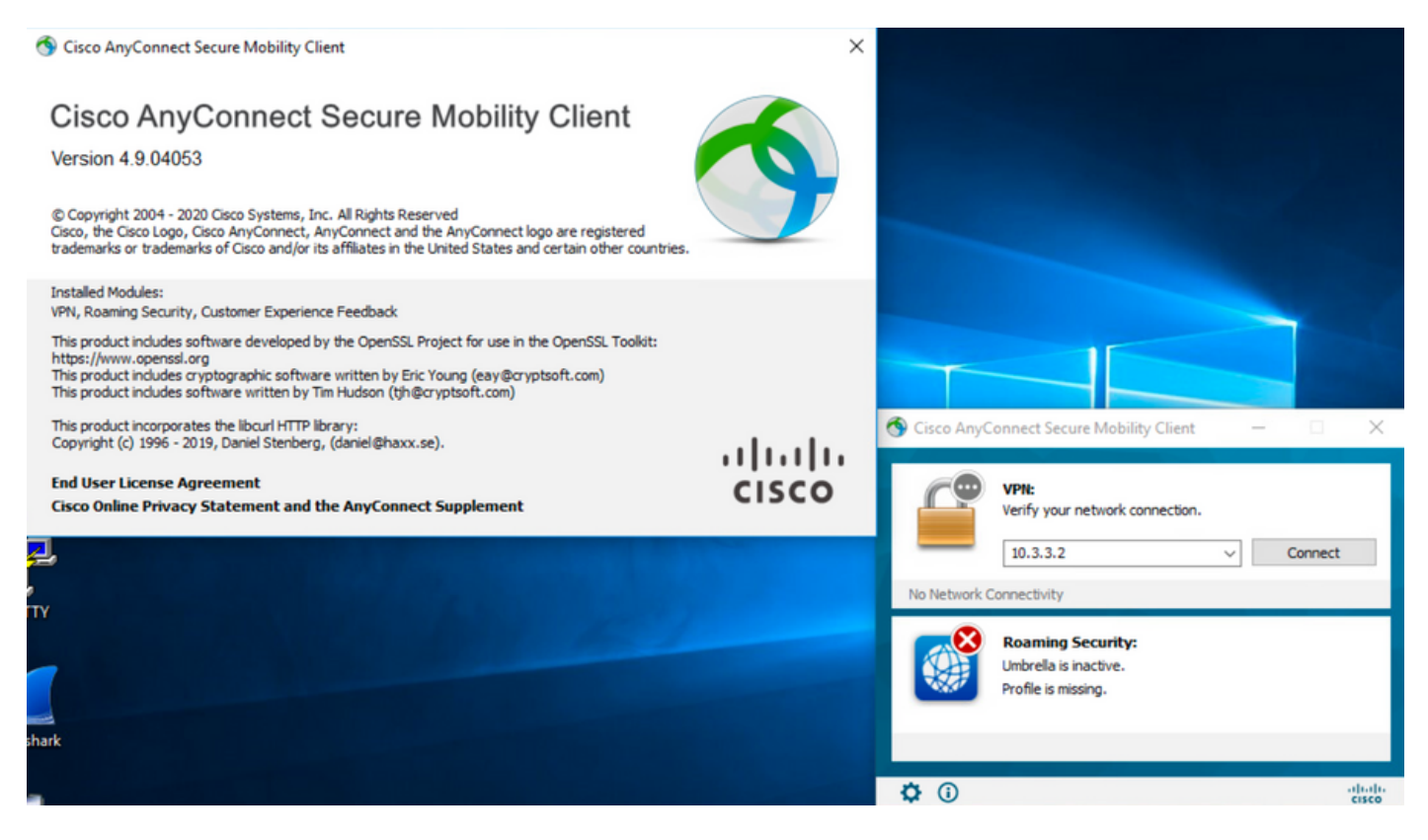

Passaggio 2. Scaricare il file del pacchetto di distribuzione dell'headend AnyConnect per Windows.

Passaggio 2.1 Passare alla pagina di download del software Cisco e scaricare la versione del file del pacchetto di distribuzione dell'headend AnyConnect da installare sul computer Windows per l'aggiornamento della distribuzione Web.

Per questo esempio, scaricare il pacchetto di distribuzione dell'headend Windows AnyConnect versione 4.9.06037 (anyconnect-win-4.9.06037-webdeploy-k9.pkg).

How to Buy

Partners Employees

CHRISTIAN HERNANDEZ RESENDIZ Q 👷 🗩 🕤 🕤

### Software Download

Downloads Home / Security / VPN and Endpoint Security Clients / Cisco VPN Clients / AnyConnect Secure Mobility Client / AnyConnect Secure Mobility Client v4.x / AnyConnect VPN Client Software- 4.9.06037

AnyConnect Secure Mobility Client v4.x Q Search. Release 4.9.06037 Related Links and Documentation Expand All Collapse All AnyConnect Ordering Guide Release Notes for 4.9.06037 🛨 🚖 습 습 습 (25) Read reviews Latest Release A My Notifications Licensing FAQ 4.10.00093 4.9.06037 AnyConnect 4.9 is available to customers with active AnyConnect Apex, Plus or VPN Only term/contracts. See the AnyConnect Ordering Guide for All Release options, Software Download problems? Translations > Release Date File Information Size ISEComplianceModule > AnyConnect Pre-Deployment Package (Linux 64-bit) ± 👾 🖿 26.18 MB 05-Feb-2021 anyconnect-linux64-4.9.06037-predeploy-k9.tar.gz AppSelector-2.0 > Application Programming Interface [API] (Linux 64-bit) 05-Feb-2021 6.84 MB + 👾 🖿 > Hostscan anyconnect-linux64-4.9.06037-vpnapi.tar.gz Android > AnyConnect Headend Deployment Package (Linux 64-bit) 05-Feb-2021 35.58 MB ± 👾 🖿 nyconnect-linux64-4.9.06037-webdeploy-k9.pl > 4.10 42.32 MB AnyConnect Pre-Deployment Package (Mac OS) 05-Feb-2021 + \: 🖬 -k9.dmg NVM > s-4.9.06037-predeploy Application Programming Interface [API] (Mac OS) 05-Feb-2021 34.49 MB 4.9 ± ∵ ≞ connect-macos-4.9.06037-vpnapi.tar.g 4.9.06037 AnyConnect Headend Deployment Package (Mac OS) 05-Feb-2021 58.21 MB + \: 🖬 connect-macos-4.9.06037-webdeploy-k9.pkg 4.9.05042 Language localization transform Pre-Deployment (Windows) 05-Feb-2021 0.63 MB <u>+ \.</u> 4.9.04053 anyconnect-win-4.9.06037-core-ypn-lang-predeploy-k9.zip Language localization transform Headend Deployment (Windows) 05-Feb-2021 0.63 MB ± ∵ ∎ nect-win-4.9.06037-core-vpn-lang-webdeplov-k9.zip AnyConnect Pre-Deployment Package (Windows) - includes 05-Feb-2021 65.80 MB <u>+</u> 👾 🖿 individual MSI files anyconnect-win-4.9.06037-predeploy-k9.zip 141.65 MB Application Programming Interface [API] (Windows) 05-Feb-2021 ± 👾 🖿 anyconnect-win-4.9.06037-vpnapi.zip AnyConnect Headend Deployment Package (Windows) 05-Feb-2021 76.37 MB ± 👾 🖿 anyconnect-win-4.9.06037-webdeploy-k9.pkg

Passaggio 3. Scaricare il file di trasformazione del programma di installazione di AnyConnect per Windows.

3.1 Accedere alla pagina di download del software Cisco e scaricare il file di trasformazione AnyConnect Installer per Windows che corrisponde alla stessa versione di AnyConnect da installare sul computer Windows.

Per questo esempio, scaricare il file delle trasformazioni per AnyConnect versione 4.9.06037 (tools-anyconnect-win-4.9.06037-transforms.zip).

| All Release         | ~ | AnyConnect 4.9 is available to customers with active AnyConnect Ape options. Software Download problems?                                   | ex, Plus or VPN Only term | /contracts. See the AnyConnect | Ordering Guide for |
|---------------------|---|----------------------------------------------------------------------------------------------------|---------------------------|--------------------------------|--------------------|
| Translations        | > | File Information                                                                                                    | Release Date              | Size                           |                    |
| ISEComplianceModule | > | AnyConnect Pre-Deployment Package (Linux 64-bit)                                                                                           | 05-Feb-2021               | 26.18 MB                       | ±₩∎                |
| AppSelector-2.0     | > | Application Dragromming Interface [ADI] (Linux 64-bit)                                                                                     | 05 Eab 2021               | C QA MD                        | 1.37.8             |
| Hostscan            | > | anyconnect-linux64-4.9.06037-vpnapi.tar.gz                                                                                                 | 05-Feb-2021               | 0.04 MD                        | ± # ∎              |
| Android             | > | AnyConnect Headend Deployment Package (Linux 64-bit)<br>anyconnect-linux64-4.9.06037-webdeploy-k9.pkg                                      | 05-Feb-2021               | 35.58 MB                       | ± ₩ ∎              |
| NVM                 | > | AnyConnect Pre-Deployment Package (Mac OS)<br>anyconnect-macos-4.9.06037-predeploy-k9.dmg                                                  | 05-Feb-2021               | 42.32 MB                       | ± ₩ 🖿              |
| 4.9                 | ~ | Application Programming Interface [API] (Mac OS) anyconnect-macos-4.9.06037-vpnapi.tar.gz                                                  | 05-Feb-2021               | 34.49 MB                       | ±∵                 |
| <b>4.9.05042</b>    |   | AnyConnect Headend Deployment Package (Mac OS)<br>anyconnect-macos-4.9.06037-webdeploy-k9.pkg                                              | 05-Feb-2021               | 58.21 MB                       | <u>+</u> \:        |
| 4.9.04053           |   | Language localization transform Pre-Deployment (Windows) anyconnect-win-4.9.06037-core-vpn-lang-predeploy-k9.zip                           | 05-Feb-2021               | 0.63 MB                        | ±∵                 |
|                     |   | Language localization transform Headend Deployment (Windows) anyconnect-win-4.9.06037-core-vpn-lang-webdeploy-k9.zip                       | 05-Feb-2021               | 0.63 MB                        | ± \: 🖬             |
|                     |   | AnyConnect Pre-Deployment Package (Windows) - includes<br>individual MSI files<br>anyconnect-win-4.9.06037-predeploy-k9.zip                | 05-Feb-2021               | 65.80 MB                       | ±₩∎                |
|                     |   | Application Programming Interface [API] (Windows) anyconnect-win-4.9.06037-vpnapi.zip                                                      | 05-Feb-2021               | 141.65 MB                      | ± ₩ 🖿              |
|                     |   | AnyConnect Headend Deployment Package (Windows) anyconnect-win-4.9.06037-webdeploy-k9.pkg                                                  | 05-Feb-2021               | 76.37 MB                       | ± ∵ ∎              |
|                     |   | AnyConnect Pre-Deployment Package (Windows 10 ARM64) -<br>includes individual MSI files<br>anyconnect-win-arm64-4.9.06037-predeploy-k9.zip | 05-Feb-2021               | 34.13 MB                       | ±₩∎                |
|                     |   | AnyConnect Headend Deployment Package (Windows 10 ARM64) anyconnect-win-arm64-4.9.06037-webdeploy-k9.pkg                                   | 05-Feb-2021               | 43.83 MB                       | ± ∵ ∎              |
|                     |   | Profile Editor (Windows)<br>tools-anyconnect-win-4.9.06037-profileeditor-k9.msi                                                            | 05-Feb-2021               | 10.61 MB                       | ± \: 🖬             |
|                     |   | AnyConnect Installer Transforms (Windows)<br>tools-anyconnect-win-4.9.06037-transforms.zip                                                 | 05-Feb-2021               | 0.05 MB                        | ± \: 🖬             |

#### Passaggio 4. Decomprimere il file delle trasformazioni AnyConnect scaricato.

Passaggio 4.1 T the **tools-anyconnect-win-4.9.06037-transforms.zip**il file viene decompresso nel percorso successivo della cartella: C:\Users\caloboxlos\Downloads\tools-anyconnect-win-4.9.06037-transforms.

| 🔄 📙 🖛 | tools-anyconnect-win-4.9.06037-transforms

4.9.06037

| File Home    | Share View                                                                  |                      |          |       |  |  |
|--------------|-----------------------------------------------------------------------------|----------------------|----------|-------|--|--|
| ← → * ↑      | ← → ~ ↑ 🔄 > This PC > Downloads > tools-anyconnect-win-4.9.06037-transforms |                      |          |       |  |  |
| 📌 Quick acce | , Name                                                                      | Date modified        | Туре     | Size  |  |  |
| On a Drive   | anyconnect-win-hide-addremove-display.mst                                   | 4/19/2021 6:06 PM    | MST File | 14 KB |  |  |
|              | anyconnect-win-lockdown.mst                                                 | 4/19/2021 6:06 PM    | MST File | 14 KB |  |  |
| 💻 This PC    | _anyconnect-win-reboot-reallysuppress.mst                                   | 4/19/2021 6:06 PM    | MST File | 32 KB |  |  |
| E Desktop    | anyconnect-win-disable-customer-experience-feedback.ms                      | st 4/19/2021 6:06 PM | MST File | 32 KB |  |  |
| 🗧 Documer    | s anyconnect-win-enablefips.mst                                             | 4/19/2021 6:06 PM    | MST File | 14 KB |  |  |
|              | anyconnect-win-gui-desktop-shortcut.mst                                     | 4/19/2021 6:06 PM    | MST File | 32 KB |  |  |
| - Download   | anyconnect-win-reset-adapter-mtu.mst                                        | 4/19/2021 6:06 PM    | MST File | 32 KB |  |  |
| J Music      | anyconnect-win-strict-cert-policy.mst                                       | 4/19/2021 6:06 PM    | MST File | 14 KB |  |  |
| Pictures     | vpngina_anyconnect-win-reboot-reallysuppress.mst                            | 4/19/2021 6:06 PM    | MST File | 32 KB |  |  |

Passaggio 5. Aprire ASDM e connettersi all'appliance ASA con le credenziali dell'utente.

Passaggio 6. Trasferire il pacchetto di implementazione dell'headend AnyConnect dal PC alla memoria flash ASA.

6.1 Passare a Strumenti > Gestione file > Trasferimento file > Tra PC locale e flash e trasferire il pacchetto di implementazione headend AnyConnect versione 4.9.06037 (anyconnect-win-4.9.06037-webdeploy-k9.pkg) alla memoria flash ASA.

| View Tools Wizar     | ds Window Help                                                                                                    | Type topic to search        |
|----------------------|----------------------------------------------------------------------------------------------------|-----------------------------|
| Home                 | n 🖗 Monitoring 🛄 Save 🗨 Refresh 🎧 Back 🕥 Forward 🦩 Help                                                           |                             |
| Device List Bookmark | 🗟 🖾 Eile Transfer                                                                                                 |                             |
| rice List            |                                                                                                    |                             |
| dd 🗊 Delete 🚿 C      | Drag and drop files between your local computer and flash to upload or download them.                             |                             |
|                      | Fol                                                                                                    |                             |
| G                    | Local Computer Disk(s)                                                                                            |                             |
| 10.1.1.1             | 💠 Back 🔿 Fwd 🛧 Up 🔇 Refresh 🎑 New 📋 Delete 🔶 🔶 Back 🔿 Fwd 😭                                                       | Up 🔇 Refresh 强 New 📋 Delete |
| 10.1.1.5             |                                                                                                    |                             |
| 10.201.179.35        | the connect-win-4.9.06037-predeploy-k9                                                                            |                             |
|                      | ⊕ Logfile-20210331-all ⊕ log                                                                                      |                             |
| e Management         | tools-anyconnect-win                                                                                              | ~                           |
| e management         | 🗄 🧰 🔁 tools-anyconnect-win-                                                                                       | ~                           |
| Management Access    | €                                                                                                    |                             |
| HTTP Certificate     | Please wait while ASDM is uploading file to flash.                                                                | 72043_UTC                   |
| HTTP Non-Browse      | anyconnect-win-48.0305                                                                                            | 20430_010                   |
| Command Line (C      | anyconnect-win-4.9.0008                                                                                           |                             |
| File Access          |                                                                                                    |                             |
| ICMP                 | anyconnect-win-4.9.0405                                                                                           |                             |
| Management Inte      | manyconnect-win-4.9.0504 Transferred 57,409,536 of 80,078,630 bytes                                               |                             |
| Management Ses       | anyconnect-win-4.9.0603                                                                                           | 30852_UTC                   |
| SNMP                 |                                                                                                    | 11832_UTC                   |
| Licensing            |                                                                                                    |                             |
|                      | Cisco_Firepower_Mgmt_Center_Patch-6.6.0.1-7.sn.k     FSCK0001.REC     SCK0002.REC     SCK0002.REC     SCK0002.REC | :                           |
| Device Setup         | Cisco Firepower Mont Center Upgrade-6.4.0-113.s     FSCK0003.REC                                                  |                             |
| oence octop          | Cisco_Firepower_Mgmt_Center_Upgrade-6.6.0-90.sh FSCK0004.REC                                                      |                             |
| Firewall             | Cisco Firenower Momt Center Lingrade-6.6.1-91.sh Y                                                                | :                           |
| -                    | asdm-7131.bin                                                                                                    | ×                           |
| Remote Access VPN    |                                                                                                    |                             |
| Site-to-Site VPN     | Close Help                                                                                                    |                             |
|                      |                                                                                                    |                             |

7.1 Passare a **Configurazione** ASDM > VPN ad accesso remoto > **Software client Anyconnect** e selezionare il pacchetto di distribuzione dell'headend AnyConnect versione 4.9.04053 installato.

7.2. Quindi, selezionare **Replace** and **Browse Flash** per sostituire il vecchio pacchetto di implementazione dell'headend AnyConnect versione 4.9.04053 con la versione 4.9.06037 precedentemente trasferita alla memoria flash.

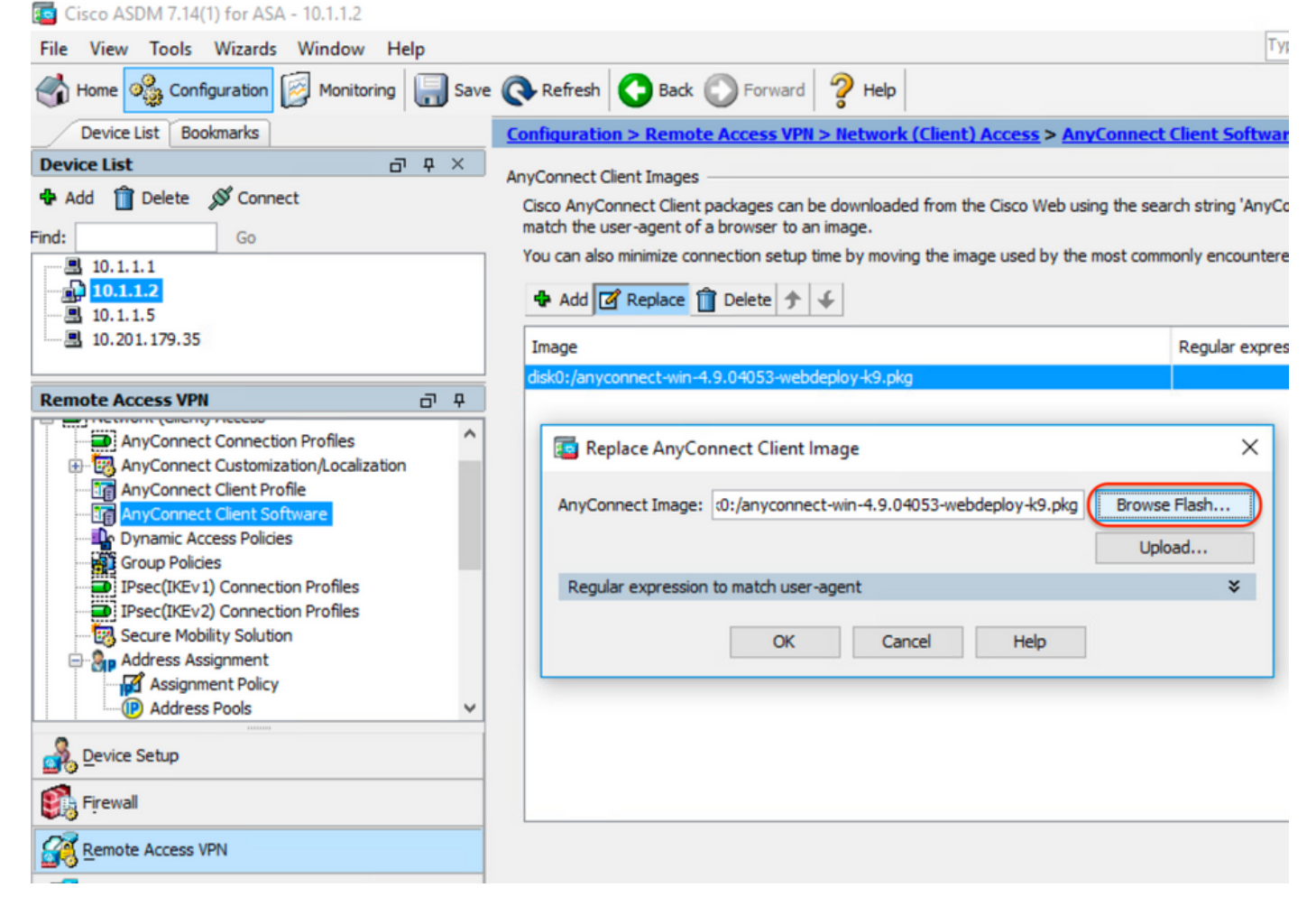

| 🔤 Browse Flash                                                                                                    |                                                                                                    |                                          | ×                                                        |   |
|----------------------------------------------------------------------------------------------------|----------------------------------------------------------------------------------------------------|------------------------------------------|----------------------------------------------------------|---|
| Folders                                                                                                    | Files                                                                                                    |                                          |                                                          |   |
| e-disk0:                                                                                                    | FileName ^1                                                                                                   | Size (bytes)                             | Date Modified                                            |   |
|                                                                                                    | anyconnect-win-4.9.04                                                                                         | 70,592,901                               | 02/04/21 20:00:18 ^                                      |   |
| 🗄 🗀 coredumpinfo                                                                                                    | anyconnect-win-4.9.06                                                                                         | 80,078,630                               | 05/18/21 19:20:16                                        |   |
| 🗄 ·· 🦲 snmp                                                                                                    | asa9-12-2-smp-k8.bin                                                                                          | 102,703,104                              | 10/24/19 15:52:58                                        |   |
|                                                                                                    | asa9-12-4-7-smp-k8.bin                                                                                        | 102,813,696                              | 11/18/20 10:49:20                                        |   |
|                                                                                                    | asa9-13-1-12-smp-k8.bin                                                                                       | 103,882,752                              | 08/18/20 19:46:36                                        |   |
|                                                                                                    | asa9-13-1-smp-k8.bin                                                                                          | 103,827,456                              | 08/18/20 19:24:38                                        |   |
|                                                                                                    | asa9-14-1-19-smp-k8.bin                                                                                       | 105,062,400                              | 08/18/20 19:47:40                                        |   |
|                                                                                                    | asa9-14-1-smp-k8.bin                                                                                          | 105, 172, 992                            | 08/18/20 19:47:10                                        |   |
|                                                                                                    | asa9-14-2-13-smp-k8.bin                                                                                       | 109,541,376                              | 03/29/21 18:51:56                                        |   |
|                                                                                                    | asa9101-smp-k8.bin                                                                                            | 115,605,504                              | 10/24/19 15:16:22                                        |   |
|                                                                                                    | asa982-15-smp-k8.bin                                                                                          | 108,840,960                              | 11/18/20 11:04:44                                        |   |
|                                                                                                    | asdm-7131-101.bin                                                                                             | 34,030,612                               | 08/18/20 19:17:58                                        |   |
|                                                                                                    | asdm-7131.bin                                                                                                 | 34,033,084                               | 08/18/20 19:17:36                                        |   |
|                                                                                                    | asdm-7141-46.bin                                                                                              | 35,743,132                               | 08/18/20 19:18:30                                        |   |
|                                                                                                    | asdm-7141-48.bin                                                                                              | 35,744,052                               | 08/18/20 19:18:42                                        |   |
|                                                                                                    | and 7141 bin                                                                                                  | 05 741 400                               | 09/19/20 10:19:14                                        |   |
| File Name:                                                                                                    | anyconnect-win-4.9.06037-we                                                                                   | bdeploy-k9.pkg                           |                                                          |   |
|                                                                                                    |                                                                                                    |                                          |                                                          |   |
|                                                                                                    | OK Cancel                                                                                                    | Refresh                                  |                                                          |   |
| Passaggio 7.3 <b>Applicare</b> le modifiche alla co                                                                                                    | nfigurazione e <b>inviarle</b> all'appliance ASA.                                                             |                                          |                                                          |   |
| Cisco ASDM 7.14(1) for ASA - 10.1.1.2                                                                                                    |                                                                                                    |                                          | Tune tonic to search                                     | < |
| He view Tools Wizards Window Help                                                                                                    | Refresh 🕜 Back 🕥 Forward 🦻 Help                                                                               |                                          |                                                          |   |
| Device List Bookmarks                                                                                                    | Configuration > Remote Access VPN > Network (Clien                                                            | t) Access > AnyConnect Client Sof        | tware                                                    |   |
| Device List     □ □ □ ×       ♣ Add     Î     Delete     Ø Connect                                                                                                    | AnyConnect Client Images                                                                                      | the Cisco Web using the search string 'A | nyConnect VPN Client'. The regular expression is used to | _ |
| Find: Go                                                                                                    | match the user-agent of a browser to an image.<br>You can also minimize connection setup time by moving the i | mage used by the most commonly encou     | ntered operation system to the top of the list.          |   |
| 10.1.1.1<br>10.1.1.2<br>10.1.1.5                                                                                                    | 💠 Add 📝 Replace 📋 Delete 🛧 🎸                                                                                  |                                          |                                                          |   |
| Remote Access VPN □ ₽                                                                                                    | Image                                                                                                    | Regular ex                               | pression to match user-agent                             |   |
| Remote Access VPN     Image: Connect Connection Profiles       Image: AnyConnect Connection Profiles       Image: AnyConnect Clent Software       Image: AnyConnect Clent Software       Image: Any Clent Software       Image: Any Clent Software | disk0:/anyconnect-win-4.9.06037-webdeploy-49.pkg                                                              |                                          |                                                          |   |
| »<br>*                                                                                                    |                                                                                                    | Apply Reset                              |                                                          |   |

| Preview CLI Commands                                                                                                    |                                                                                                    | ×                                                                                                    |
|----------------------------------------------------------------------------------------------------|----------------------------------------------------------------------------------------------------|----------------------------------------------------------------------------------------------------|
| The following CLI commands a<br>click Send. To not send the co                                                                                                    | re generated based on the changes you made in A<br>mmands and continue making changes in ASDM, di                                                                                                    | ASDM. To send the commands to the ASA,<br>ck Cancel.                                                                      |
| webvpn<br>no anyconnect image dis<br>anyconnect image disk0:                                                                                                    | k0:/anyconnect-win-4.9.04053-webdeploy-k9.pkg<br>/anyconnect-win-4.9.06037-webdeploy-k9.pkg 1                                                                                                    | 1                                                                                                    |
| Passaggio 8. Importare i file di trasforma<br>Passare alla fase 8.1 <b>Configurazione</b> AS<br>trasformazione di esempio richiesti.<br>Passaggio 8.2. Importare il file AnyConr<br>moduli <b>CORE e VPN e Umbrella Roam</b><br>Immettere i valori nel modo seguente:<br>Nome: <b>_anyconnect-lockdown</b><br>Piattaforma: <b>vincere</b><br>Selazionare un file. Computer locale: <b>C</b> | Send       Cancel       Sav         azione di esempio di AnyConnect.       SDM > VPN ad accesso remoto > Trasformazioni installatore prectiversione 4.9.06037 _anyconnect-win-lockdown.mst.samping Security.         >>>>>>>>>>>>>>>>>>>>>>>>>>>>>> | e To File<br>personalizzate > Importa e importa i file di<br>le per trasformare il file e abilitare il blocco per entramb |
| Cisco ASDM 7.14(1) for ASA - 10.1.1.2                                                                                                    | . 10361 3 (Calo) 20 Williou 3 (10015-ally Colline C-Will-4.3.00057-11 all                                                                                                    |                                                                                                    |
| File View Tools Wizards Window Help                                                                                                    |                                                                                                    | Type topic to search Go                                                                                                   |
| Home 🖓 Configuration 🔯 Monitoring                                                                                                    | Save 🔇 Refresh 🔇 Back 🔘 Forward 💡 Help                                                                                                    | CISCO                                                                                                    |
| Device List Bookmarks                                                                                                    | Configuration > Remote Access VPN > Network (Client) Access > AnyCo                                                                                                    | onnect Customization/Localization > Customized Installer                                                                  |
| ♣ Add îî Delete S Connect                                                                                                    | This papel lists the ApyConnect-customization binary evenutable modules and scr                                                                                                    | ints on the device. These objects will be served by the ASA on request from                                               |
| Find: Go                                                                                                    | Import AnyConnect Customization Objects                                                                                                    | × left side navigation tree.                                                                                              |
|                                                                                                    | Name: _anyconnect-lockdown                                                                                                    |                                                                                                    |
|                                                                                                    | Platform: win 🗸                                                                                                    |                                                                                                    |
| Remote Access VPN                                                                                                    | Select a file                                                                                                    |                                                                                                    |
| AnyConnect Connection Profiles                                                                                                    | Local computer                                                                                                    |                                                                                                    |
| AnyConnect Customization/Localization     B Resources                                                                                                    | Path: C:\Users\calo\Downloads\tools-anyconnei Browse L                                                                                                    | ocal Files                                                                                                    |
| - Binary<br>- Binary                                                                                                    | ◯ Flash file system                                                                                                    |                                                                                                    |
| GUI Text and Messages                                                                                                    | Path: Browse                                                                                                    | Flash                                                                                                    |
| Customized Installer Transforms                                                                                                    | O Remote server                                                                                                    |                                                                                                    |
| Device Setup                                                                                                    | Path ftp v://                                                                                                    |                                                                                                    |
|                                                                                                    | Terrard New Consul Hole                                                                                                    |                                                                                                    |
|                                                                                                    | Import Now Cancel Help                                                                                                    |                                                                                                    |
| Remote Access VPN                                                                                                    | _                                                                                                    |                                                                                                    |
| Site-to-Site VPN                                                                                                    | _                                                                                                    |                                                                                                    |
| Device Management                                                                                                    |                                                                                                    |                                                                                                    |
|                                                                                                    | 2 Apply                                                                                                    | Reset                                                                                                    |

| Import AnyConnect Customization Objects                    | $\times$ |
|------------------------------------------------------------|----------|
| Name:anyconnect_lockdown                                   |          |
| Platform: win 🗸                                            |          |
| Select Information                                         | ×        |
| Entry _anyconnect_lockdown has been successfully imported. |          |
| ОК                                                         |          |
| Path ftp 🗸 ://                                             |          |
| Import Now Cancel Help                                     |          |

Nota: l'esempio di AnyConnect \_anyconnect-win-lockdown.mst trasforma il file in modo che funzioni sul modulo AnyConnect richiesto.

Passaggio 8.3. Importare il file AnyConnect versione 4.9.06037 **\_anyconnect-win-hide-addremove-display.mst**.sample per trasformare il file in modo da abilitare la funzione di rimozione/aggiunta dei programmi per i moduli **CORE e VPN** e **Umbrella Roaming Security**. Immettere i valori nel modo seguente:

#### Nome: \_anyconnect-hideaddremove

Piattaforma: vincere

Selezionare un indirizzo file: C:\Users\calo\Downloads\tools-anyconnect-win-4.9.06037-transforms\\_anyconnect-win-hide-addremove-display.mst

| Cisco ASDM 7.14(1) for ASA - 10.1.1.2                                                                                                    |                                                                                                    | - 🗆                                                                                  | ×    |
|----------------------------------------------------------------------------------------------------|----------------------------------------------------------------------------------------------------|--------------------------------------------------------------------------------------|------|
| File View Tools Wizards Window Help                                                                                                    |                                                                                                    | Type topic to search Go                                                              | ah.  |
| Home 🖓 Configuration 🔯 Monitoring                                                                                                    | ave 🔇 Refresh 🔇 Back 🔘 Forward 🦻 Help                                                                                                    | CIS                                                                                  | co   |
| Device List Bookmarks                                                                                                    | Configuration > Remote Access VPN > Network (Client) Access > AnyConnect Custon                                                               | mization/Localization > Customized Installer                                         |      |
| Device List                                                                                                    | Transforms                                                                                                    |                                                                                      | _    |
| Add      Delete      Connect  Find:  Go                                                                                                    | This namellists the AnyConnect-customization binary executable modules and scripts on the device<br>Import AnyConnect Customization Objects   | These objects will be served by the ASA on request<br>key left side navigation tree. | from |
| ■ 10.1.1.1<br>■ 10.1.1.2<br>■ 10.1.1.5<br>■ 10.201.179.35                                                                                                    | Name: _anyconnect-hideaddremov<br>Platform: win ~                                                                                             |                                                                                      |      |
| Remote Access VPN                                                                                                    | Select a file                                                                                                    |                                                                                      |      |
| AnyConnect Connection Profiles  AnyConnect Customization/Localization  Resources  Binary  GS Script  GUI Text and Messages  GUI customized Installer Transforms  Customized Installer Transforms | Local computer     Path:     C:\Users\calo\Downloads\tools-anyconnel     Browse Local Files     Flash file system     Path:     Remote server |                                                                                      |      |
| Device Setup                                                                                                    | Path ftp 🗸 ://                                                                                                    |                                                                                      |      |
| Firewall                                                                                                    | Import Now Cancel Help                                                                                                    |                                                                                      |      |
| Remote Access VPN                                                                                                    |                                                                                                    |                                                                                      |      |
| Site-to-Site VPN                                                                                                    |                                                                                                    |                                                                                      |      |
| Device Management                                                                                                    |                                                                                                    |                                                                                      |      |
|                                                                                                    | » Apply Reset                                                                                                    |                                                                                      |      |

| 📴 Import  | AnyConnect Customization Objects                                | $\times$ |
|-----------|-----------------------------------------------------------------|----------|
| Name:     | anyconnect-hideaddremove                                        |          |
| Platform: | win 🗸                                                           |          |
| Sele 🔁 In | formation                                                       | ×        |
|           | Entry _anyconnect-hideaddremove has been successfully imported. |          |
| Path      | ftp//                                                           |          |
| rau       | Import Now Cancel Help                                          |          |

Nota: il file \_anyconnect-win-hide-addremove-display.mstsample trasforma il file in base alle esigenze del modulo AnyConnect.

Passaggio 8.4 **Salvare** le modifiche alla configurazione e **inviarle** all'appliance ASA.

| 🧧 Cisco ASDM 7.14(1) for ASA - 10.1.1.2                                                                                                    |              |                                                                                                    | -                                                                                                    | o ×         |
|----------------------------------------------------------------------------------------------------|--------------|----------------------------------------------------------------------------------------------------|----------------------------------------------------------------------------------------------------|-------------|
| File View Tools Wizards Window Help                                                                                                    | Save         | 🗨 Refresh 🔇 Back 🔘 Forward 🦻 Help                                                                                                    | Type topic to search Go                                                                                                    | cisco       |
| Device List Bookmarks                                                                                                    |              | Configuration > Remote Access VPN > Network (Client) Access > An<br>Transforms                                                                                                    | <u>yConnect Customization/Localization &gt; Customized Instal</u>                                                               | ler 🗆       |
| Add      Delete      Connect      Ind:     Go      10.1.1.1                                                                                                    |              | This panel lists the AnyConnect-customization binary executable modules and<br>the AnyConnect client. To easily view and manage only the scripts, please go<br>Import I Export Delete | scripts on the device. These objects will be served by the ASA on re<br>to the 'Script' panel in the left side navigation tree. | equest from |
| <b>10.1.1.2</b>                                                                                                    |              | Platform                                                                                                    | Object Name                                                                                                    |             |
| <b>10.201.179.35</b>                                                                                                    |              | win                                                                                                    | _anyconnect-hideaddremove                                                                                                    |             |
|                                                                                                    | _            | win                                                                                                    | _anyconnect-lockdown                                                                                                    |             |
| Remote Access VPN 🗗                                                                                                    | <del>Р</del> |                                                                                                    |                                                                                                    |             |
| Anyconnect Connection Profiles     AnyConnect Connection Profiles     AnyConnect Customization/Localization     Resources     Binary     GUI Text and Messages     GUI Text and Messages     GUI Localized Installer Transforms     Localized Installer Transforms | ^            |                                                                                                    |                                                                                                    |             |

| Cisco ASDM 7.14(1) for ASA - 10.1.1.2                                                                                                    |                                                                                                    |          |                                               | -        |                 | $\times$ |
|----------------------------------------------------------------------------------------------------|----------------------------------------------------------------------------------------------------|----------|-----------------------------------------------|----------|-----------------|----------|
| File View Tools Wizards Window Hel                                                                                                    | Ту                                                                                                    | ype topi | c to search                                   | Go       |                 | di.      |
| Home 🆓 Configuration 🔯 Monitoring                                                                                                    | Save 🔇 Refresh 🔇 Back 💭 Forward 🦻 Help                                                                                                    |          |                                               |          | ciso            | :0       |
| Device List Bookmarks                                                                                                    | Preview CLI Commands                                                                                                    | ×        | calization > <u>Custor</u>                    | nized In | <u>istaller</u> |          |
| Device List         Image: Connect                � Add             ①             Delete             \$             \$                                                                                                    | The following CLI commands are generated based on the changes you made in ASDM. To send the commands to th ASA, dick Send. To not send the commands and continue making changes in ASDM, dick Cancel.           write mem | ne -     | ects will be served by<br>de navigation tree. | the ASA  | on request fr   | om       |
| - · · · · · · · · · · · · · · · · · · ·                                                                                                    |                                                                                                    |          |                                               |          |                 |          |
| Remote Access VPI<br>AnyConnect Connection Profiles<br>AnyConnect Customization/Localization<br>Resources<br>Binary<br>Script<br>GUT Text and Messages<br>Customized Installer Transforms<br>Localized Installer Transforms |                                                                                                    |          |                                               |          |                 |          |
| Firewall                                                                                                    |                                                                                                    |          |                                               |          |                 |          |
| Site-to-Site VPN                                                                                                    | Send Cancel Save To File                                                                                                    |          |                                               |          |                 |          |
| Device Management                                                                                                    |                                                                                                    |          |                                               |          |                 |          |
|                                                                                                    | » Apply Reset                                                                                                    |          |                                               |          |                 |          |

**Nota:** Quando questo articolo è stato scritto, il nome usato per importare i file delle trasformazioni di esempio deve avere un carattere di sottolineatura "\_" all'inizio del nome. In questo modo, le trasformazioni di esempio importate funzionano per qualsiasi modulo AnyConnect. Se si utilizza un nome diverso senza un carattere di sottolineatura all'inizio del nome, l'esempio delle trasformazioni importate funziona solo per il modulo CORE e VPN Anyconnect (<u>CSCvy38427</u>).

Passaggio 9. Aggiornamento automatico della distribuzione Web di AnyConnect.

Passaggio 9.1 Forza l'aggiornamento automatico dell'implementazione Web di AnyConnect per i moduli CORE e VPN e Umbrella Roaming Security.

Di seguito viene riportata la configurazione ASA AnyConnect in uso per consentire l'aggiornamento automatico dei moduli CORE e VPN e Umbrella Roaming Security:

webvpn enable outside anyconnect image disk0:/anyconnect-win-4.9.06037-webdeploy-k9.pkg 1 anyconnect enable tunnel-group-list enable group-policy ANYCONNECT\_GP1 internal group-policy ANYCONNECT\_GP1 attributes vpn-tunnel-protocol ssl-client ssl-clientless split-tunnel-policy tunnelspecified split-tunnel-network-list value SPLIT\_TUNNEL1 webvpn anyconnect modules value umbrella tunnel-group MY\_TUNNEL1 type remote-access tunnel-group MY\_TUNNEL1 general-attributes address-pool VPN\_POOL1 default-group-policy ANYCONNECT\_GP1 tunnel-group MY\_TUNNEL1 webvpnattributes group-alias SSL\_TUNNEL1 enable

Passaggio 9.2. Avviare una connessione all'headend ASA dal client AnyConnect con versione 4.9.04053 sul computer Windows.

| S Cisco Any  | Connect Secure Mobility Client                                    | _   |         | $\times$        |
|--------------|-------------------------------------------------------------------|-----|---------|-----------------|
|              | VPN:<br>Exiting. Upgrade in progress.<br>10.3.3.2                 | ~   | Connect |                 |
|              | Roaming Security:<br>Umbrella is inactive.<br>Profile is missing. |     |         |                 |
| <b>¢</b> ()  |                                                                   |     |         | uluilu<br>cisco |
| AnyConnect S | ecure Mobility Client Download                                    | der |         |                 |

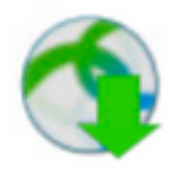

The AnyConnect Downloader is installing AnyConnect Secure Mobility Client 4.9.06037. Please wait...

### AnyConnect Secure Mobility Client Downloader

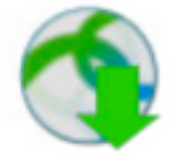

The AnyConnect Downloader is installing AnyConnect Umbrella Roaming Security 4.9.06037. Please wait...

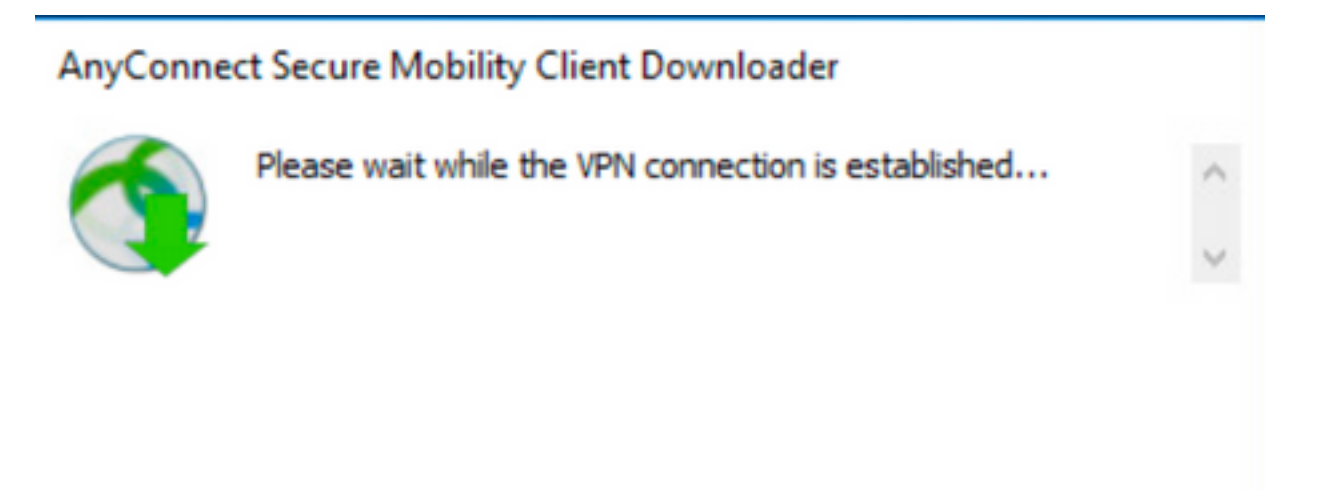

Passaggio 9.3. Quindi, i moduli AnyConnect Core e VPN e Umbrella Roaming Security vengono aggiornati alla versione 4.9.06037 con le funzionalità di blocco e di rimozione dall'elenco dei programmi abilitate.

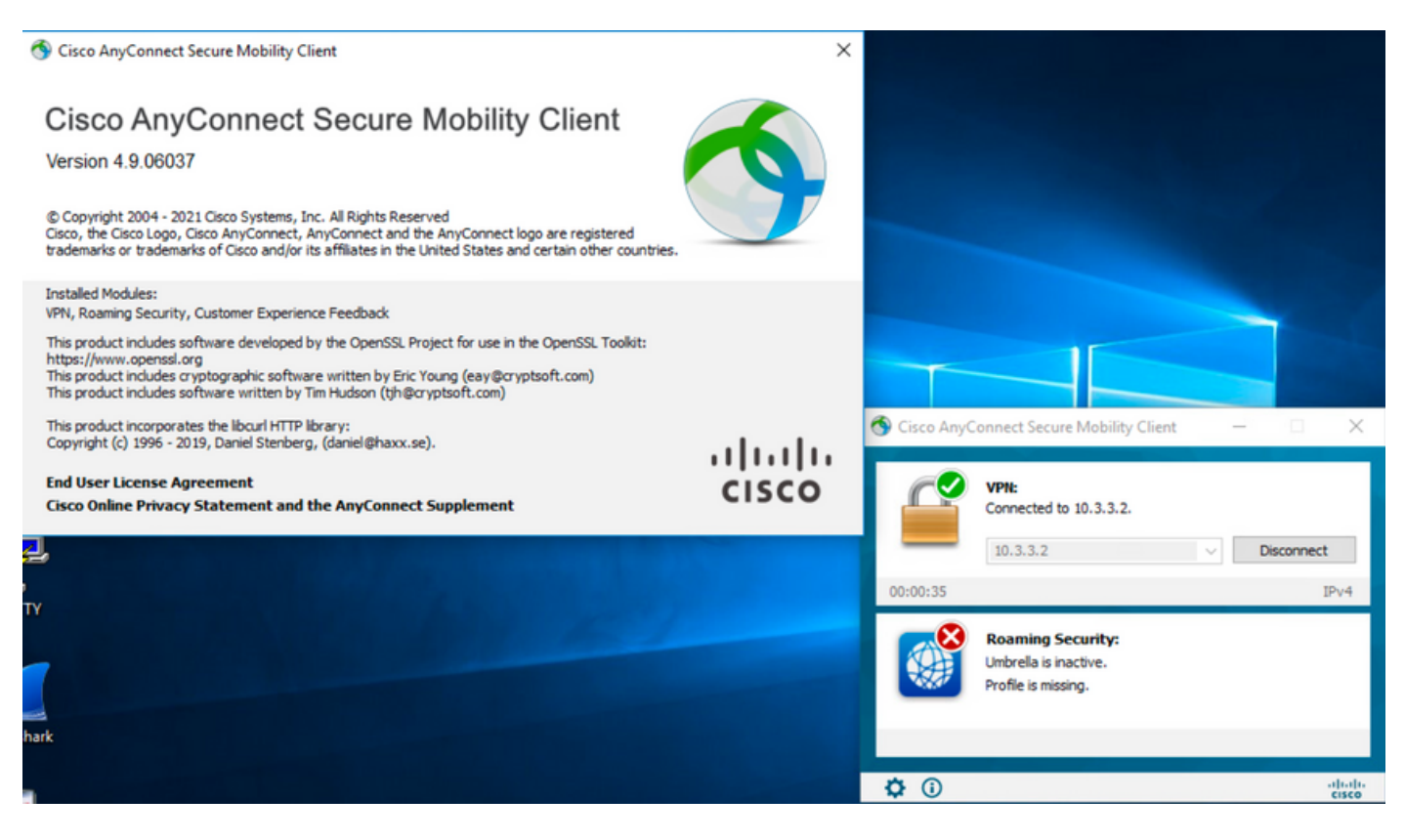

# Verifica

Confermare che la funzione Lockdown sia abilitata per i moduli AnyConnect installati

Passaggio 1. Aprire i servizi di Windows (services.msc) come indicato di seguito.

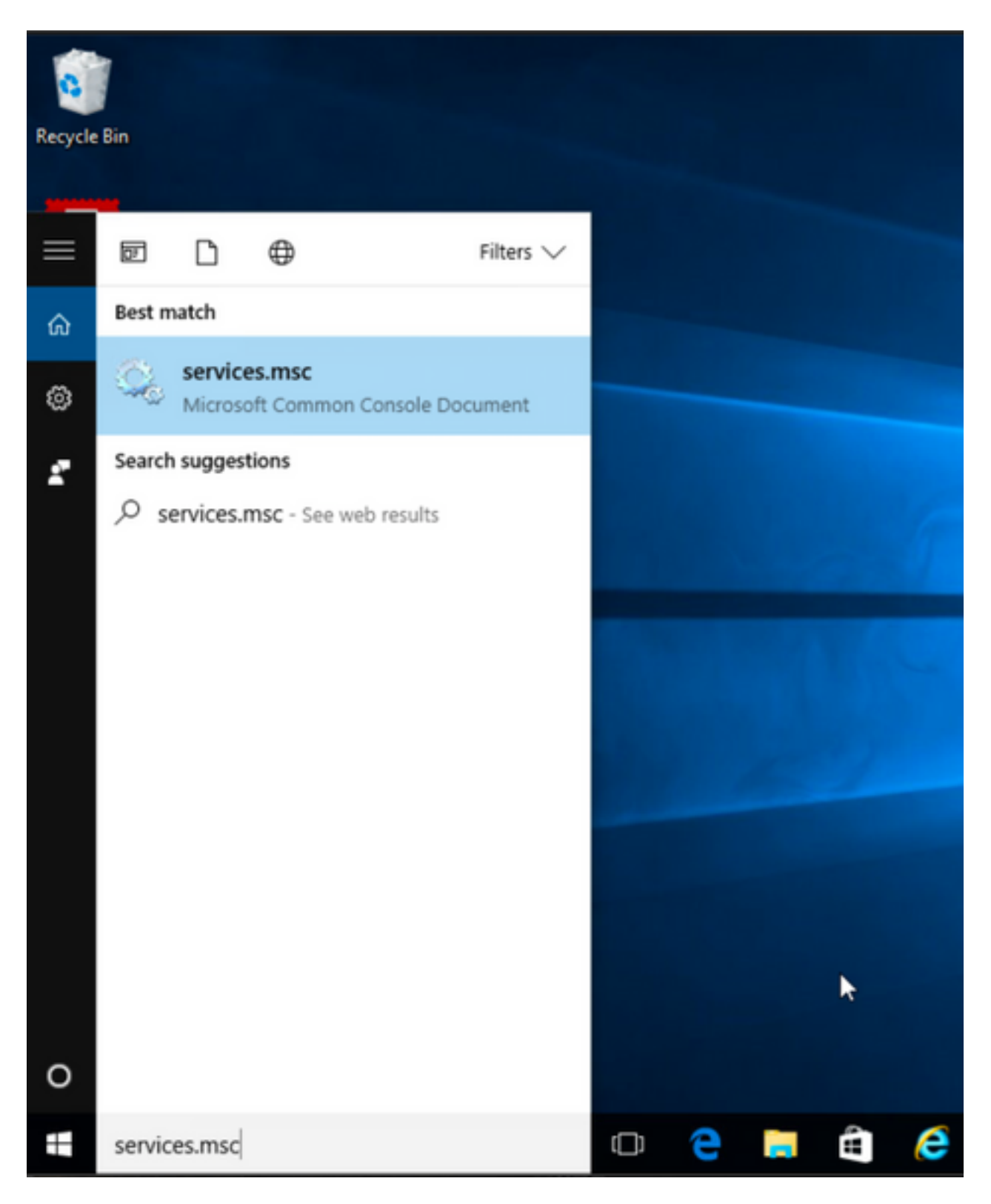

Passaggio 2. Quindi, rFare clic con il pulsante destro del mouse sui servizi **CORE e VPN** e **Umbrella Roaming Security**.

È possibile verificare che la funzione di blocco sia abilitata, in quanto non è possibile avviare, arrestare, sospendere, riprendere o riavviare i servizi di questi moduli AnyConnect.

### 🔍 Services

File Action View Help

| 🔍 Services (Local) | Name                                                                                                    | Description  | Status  | Startup Type  | Log On As   |   | ^ |
|--------------------|----------------------------------------------------------------------------------------------------|--------------|---------|---------------|-------------|---|---|
|                    | BranchCache                                                                                                    | This service |         | Manual        | Network S   |   |   |
|                    | Certificate Propagation                                                                                                    | Copies user  | Running | Manual        | Local Syste |   |   |
|                    | Cisco AnyConnect Secure Mobility Agent                                                                                                    | Cisco AnyC   | Running | Automatic     | () ()       |   |   |
|                    | Cisco AnyConnect SWG Agent                                                                                                    | Cisco AnyC   |         | Manual        | Start       |   |   |
|                    | 🖏 Cisco AnyConnect Umbrella Roaming Security Agent                                                                                                    | Cisco AnyC   | Running | Manual        | Stop        |   |   |
|                    | Client License Service (ClipSVC)                                                                                                    | Provides inf |         | Manual (Trig. | Pause       |   |   |
|                    | 🖏 CNG Key Isolation                                                                                                    | The CNG ke   | Running | Manual (Trig. | Resume      |   |   |
|                    | 🖏 COM+ Event System                                                                                                    | Supports Sy  | Running | Automatic     | Restart     |   |   |
|                    | COM+ System Application                                                                                                    | Manages th   | Running | Manual        |             |   |   |
|                    | 🖏 Computer Browser                                                                                                    | Maintains a  | Running | Manual (Trig. | All Tasks   | > |   |
|                    | Connected Device Platform Service                                                                                                    | This service |         | Disabled      | Refresh     |   |   |
|                    | Connected User Experiences and Telemetry                                                                                                    | The Connec   | Running | Automatic     | -           |   |   |
|                    | CoreMessaging                                                                                                    | Manages co   | Running | Automatic     | Properties  |   |   |
|                    | 🖏 Credential Manager                                                                                                    | Provides se  | Running | Manual        | Help        |   |   |
|                    | Cryptographic Services                                                                                                    | Provides thr | Running | Automatic -   | INCLIVOIR D |   |   |
|                    | 🖏 Data Sharing Service                                                                                                    | Provides da  | Running | Manual (Trig  | Local Syste |   |   |
|                    | Cale Collection Publishing Service                                                                                                    | The DCP (D   |         | Manual (Trig  | Local Syste |   |   |
|                    | COM Server Process Launcher                                                                                                    | The DCOM     | Running | Automatic     | Local Syste |   |   |
|                    | Calibria Contraction                                                                                                    | Performs co  | Running | Automatic (D  | Local Syste |   |   |
|                    | California Contraction Service                                                                                                    | Enables pair |         | Manual (Trig  | Local Syste |   |   |
|                    | Chevice Install Service                                                                                                    | Enables a c  |         | Manual (Trig  | Local Syste |   |   |
|                    | Cale Device Management Enrollment Service                                                                                                    | Performs D   |         | Manual        | Local Syste |   |   |
|                    | Character Contracter Contracter C | Enables the  | Running | Manual (Trig  | Local Syste |   |   |

Services

File Action View Help

| 🗢 🔿 🔲 🖾 🗐          | ▶ <b>m</b> H IÞ                                                                                                    |                                                                                                    |                                                                                                    |                                                                                                    |                                                                                                    |   |
|--------------------|----------------------------------------------------------------------------------------------------|----------------------------------------------------------------------------------------------------|----------------------------------------------------------------------------------------------------|----------------------------------------------------------------------------------------------------|----------------------------------------------------------------------------------------------------|---|
| 🧟 Services (Local) | Name<br>CarachCache<br>Certificate Propagation<br>Cisco AnyConnect Secure Mobility Agent<br>Cisco AnyConnect SWG Agent                                                                                                    | Description<br>This service<br>Copies user<br>Cisco AnyC<br>Cisco AnyC                                                                                                    | Status<br>Running<br>Running                                                                               | Startup Type<br>Manual<br>Manual<br>Automatic<br>Manual                                                                                                    | Log On As<br>Network S<br>Local Syste<br>Local Syste<br>Local Syste                                                                                      | ^ |
|                    | Cisco AnyConnect Umbrella Roaming Security Agent Cient License Service (ClipSVC) CNG Key Isolation COM+ Event System COM+ System Application Computer Browser Connected Device Platform Service Connected User Experiences and Telemetry CoreMessaging Credential Manager Credential Manager Coptographic Service Data Sharing Service Data CollectionPublishingService Coptographic Service Dot Server Process Launcher Computer Service Computer Service Computer Service Coptographic Service Coptographic Service Coptograph | Cisco AnyC<br>Provides inf<br>The CNG ke<br>Supports Sy<br>Manages th<br>Maintains a<br>This service<br>The Connec<br>The Connec<br>Provides se<br>Provides se<br>Provides da<br>The DCP (D<br>The DCOM<br>Performs co<br>Penables pair | Running<br>Running<br>Running<br>Running<br>Running<br>Running<br>Running<br>Running<br>Running<br>Running | Manual<br>Manual (Trig<br>Manual (Trig<br>Automatic<br>Manual<br>Manual (Trig<br>Disabled<br>Automatic<br>Manual<br>Automatic<br>Manual<br>(Trig<br>Manual (Trig<br>Automatic<br>(D<br>Manual (Trig<br>Manual (Trig<br>Manual (Trig<br>Manual (Trig | Local Syste<br>Start<br>Stop<br>Pause<br>Resume<br>Restart<br>All Tasks >><br>Refresh<br>Properties<br>Help<br>Local Syste<br>Local Syste<br>Local Syste |   |

#### Confermare Nascondi dall'elenco Installazione applicazioni è abilitata per i moduli AnyConnect installati

Passaggio 1. Aprire il client AnyConnect come segue.

\_

٥

 $\times$ 

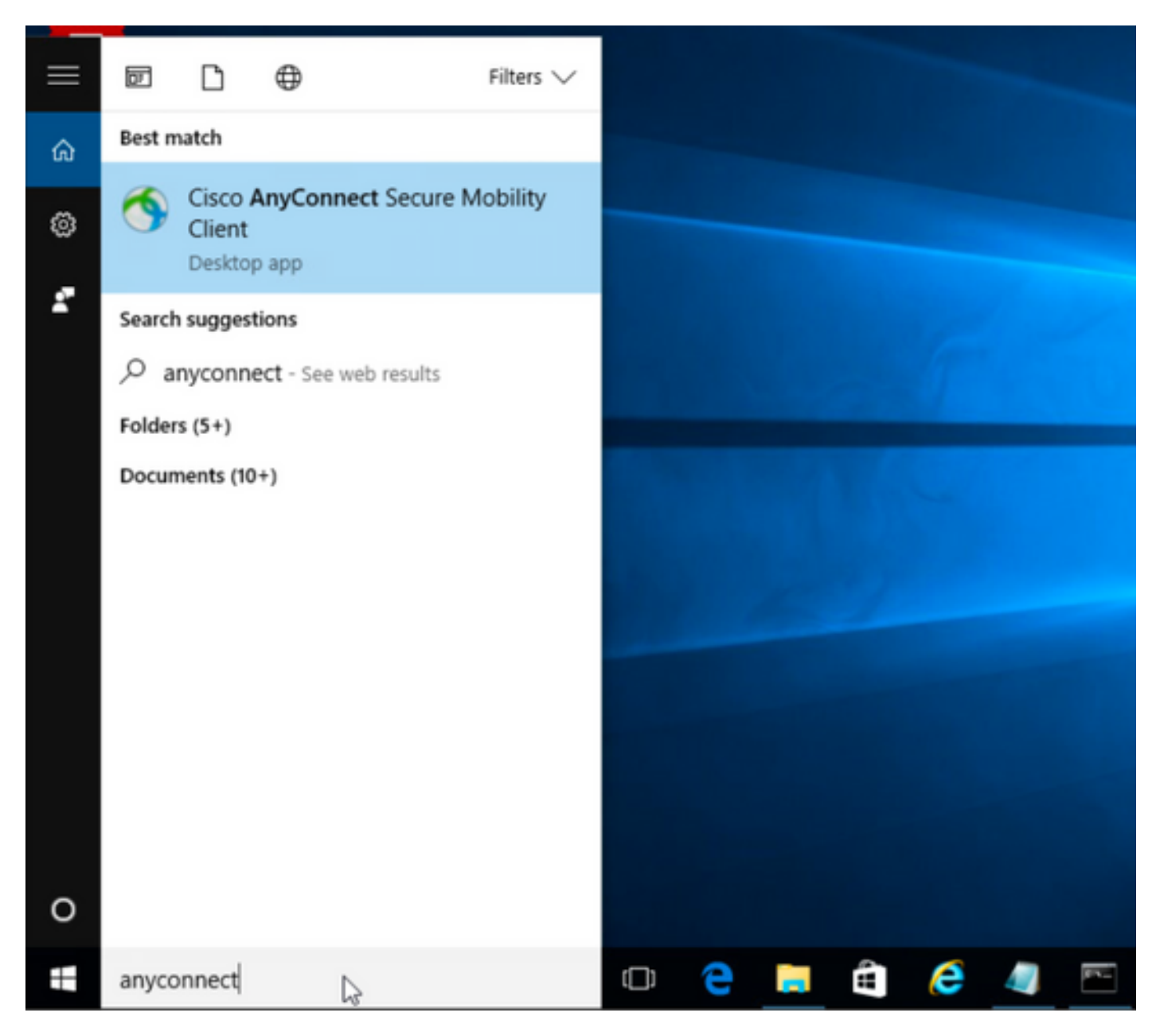

Passaggio 2. Confermare la versione di AnyConnect installata.

A tale scopo, selezionare l'icona INFO sul client AnyConnect come segue:

Passaggio 2.1 Per AnyConnect versione 4.9.04053:

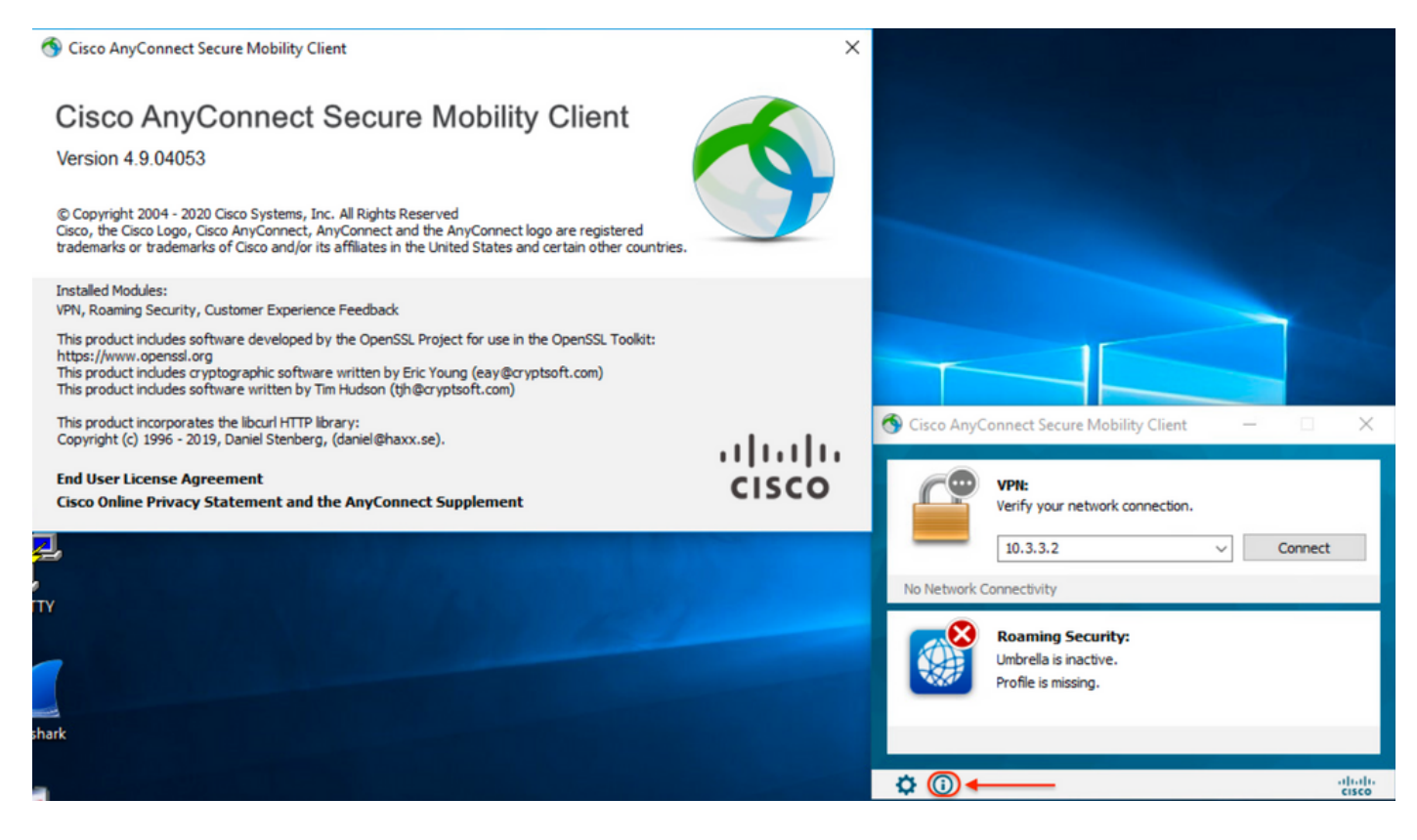

### Passaggio 2.2 Per AnyConnect versione 4.9.06037:

| S Cisco AnyConnect Secure Mobility Client                                                                                                    | ×         |                                                                                                    |
|----------------------------------------------------------------------------------------------------|-----------|----------------------------------------------------------------------------------------------------|
| Cisco AnyConnect Secure Mobility Client<br>Version 4.9.06037<br>© Copyright 2004 - 2021 Cisco Systems, Inc. All Rights Reserved<br>Cisco, the Cisco Logo, Cisco AnyConnect, AnyConnect and the AnyConnect logo are registered<br>trademarks or trademarks of Cisco and/or its affiliates in the United States and certain other countries.                                                                                                    | 9         |                                                                                                    |
| Installed Modules:<br>VPN, Roaming Security, Customer Experience Feedback<br>This product includes software developed by the OpenSSL Project for use in the OpenSSL Toolkit:<br>https://www.openssl.org<br>This product includes cryptographic software written by Eric Young (eay@cryptsoft.com)<br>This product includes software written by Tim Hudson (tjh@cryptsoft.com)<br>This product incorporates the libcurl HTTP library:<br>Copyright (c) 1996 - 2019, Daniel Stenberg, (daniel@haxx.se).<br>End User License Agreement<br>Cisco Online Privacy Statement and the AnyConnect Supplement | <br>cisco | S Cisco AnyConnect Secure Mobility Client – X                                                                                                    |
| Cisco omme Privacy statement and the AnyConnect Supplement                                                                                                    |           | Ready to connect.          10.3.3.2       Connect         Without State       Connect         Reading Security:       Umbrella is inactive.         Profile is missing.       Profile is missing. |
|                                                                                                    |           | ¢ 🕡 🔶 dudh. cisco                                                                                                    |

Passaggio 3. Confermare che i moduli AnyConnect CORE e VPN e Umbrella Roaming Security siano nascosti nell'elenco di Installazione applicazioni di Windows.

A tale scopo, selezionare Pannello di controllo di Windows > Disinstalla un programma.

| Programs and Features    |                                                          |                                     |              |         |                  | - 0        | 3       | × |
|--------------------------|----------------------------------------------------------|-------------------------------------|--------------|---------|------------------|------------|---------|---|
| ← → ~ ↑ 🖸 > Cor          | ntrol Panel > Programs > Programs and Features           |                                     |              | ~       | Search Program   | ns and Fea | tures , | ρ |
| Control Panel Home       | Uninstall or change a program                            |                                     |              |         |                  |            |         |   |
| View installed updates   | To uninstall a program, select it from the list and then | click Uninstall, Change, or Repair. |              |         |                  |            |         |   |
| Turn Windows features or | n or                                                     |                                     |              |         |                  |            |         |   |
| off                      | Organize 👻                                               |                                     |              |         |                  |            | •       | ? |
|                          | Name                                                     | Publisher                           | Installed On | Size    | Version          |            |         |   |
|                          | Cisco ASDM-IDM Launcher                                  | Cisco Systems, Inc.                 | 4/15/2021    | 656 KB  | 1.9.00           |            |         |   |
|                          | FileZilla Client 3.31.0                                  | Tim Kosse                           | 4/19/2021    | 26.8 MB | 3.31.0           |            |         |   |
|                          | 📧 Google Chrome                                          | Google, Inc.                        | 9/6/2016     | 50.4 MB | 66.0.3359.181    |            |         |   |
|                          | 🝰 Java 8 Update 151                                      | Oracle Corporation                  | 11/22/2017   | 199 MB  | 8.0.1510.12      |            |         |   |
|                          | Microsoft OneDrive                                       | Microsoft Corporation               | 5/21/2018    | 100 MB  | 18.065.0329.0002 |            |         |   |
|                          | Microsoft Visual C++ 2008 Redistributable - x64 9.0.3    | Microsoft Corporation               | 9/6/2016     | 1.04 MB | 9.0.30729.6161   |            |         |   |
|                          | Microsoft Visual C++ 2008 Redistributable - x86 9.0.3    | Microsoft Corporation               | 9/6/2016     | 872 KB  | 9.0.30729.4148   |            |         |   |
|                          | 👹 Microsoft Visual C++ 2013 Redistributable (x64) - 12.0 | Microsoft Corporation               | 9/6/2016     | 20.5 MB | 12.0.30501.0     |            |         |   |
|                          | 👷 Microsoft Visual C++ 2015 Redistributable (x64) - 14.0 | Microsoft Corporation               | 3/7/2018     | 23.5 MB | 14.0.24215.1     |            |         |   |
|                          | Nozilla Firefox 59.0.1 (x64 en-US)                       | Mozilla                             | 2/4/2021     | 144 MB  | 59.0.1           |            |         |   |
|                          | 🔂 Mozilla Maintenance Service                            | Mozilla                             | 5/21/2018    | 231 KB  | 59.0.1.6648      |            |         |   |
|                          | PuTTY release 0.67                                       | Simon Tatham                        | 9/6/2016     | 3.49 MB | 0.67             |            |         |   |
|                          | VMware Tools                                             | VMware, Inc.                        | 5/31/2017    | 120 MB  | 10.1.0.4449150   |            |         |   |
|                          | 🕞 WinPcap 4.1.3                                          | Riverbed Technology, Inc.           | 9/6/2016     |         | 4.1.0.2980       |            |         |   |
|                          | Wireshark 2.4.5 64-bit                                   | The Wireshark developer comm        | 3/12/2018    | 171 MB  | 2.4.5            |            |         |   |

# Risoluzione dei problemi

Non è disponibile la procedura di risoluzione dei problemi da seguire per questo documento.

# Bug correlati

<u>CSCvy38427</u> ASDM: Il nome del file di trasformazione deve iniziare con il carattere di sottolineatura "\_" per rendere effettivi più moduli CA

# Informazioni correlate

Documentazione e supporto tecnico – Cisco Systems

Guida dell'amministratore di Cisco AnyConnect Secure Mobility Client, versione 4.0